## ZenTube Guide

There's a lot of content in it.

Don' worry.

It will be easy to follow the picture.

If you look at it right and follow it, you will be the perfect user

### Made by ZenTree

YouTube videos can be viewed without advertisements, listened to in background music, and even downloaded perfectly.

You can also download mp3 music from Sound Cloud

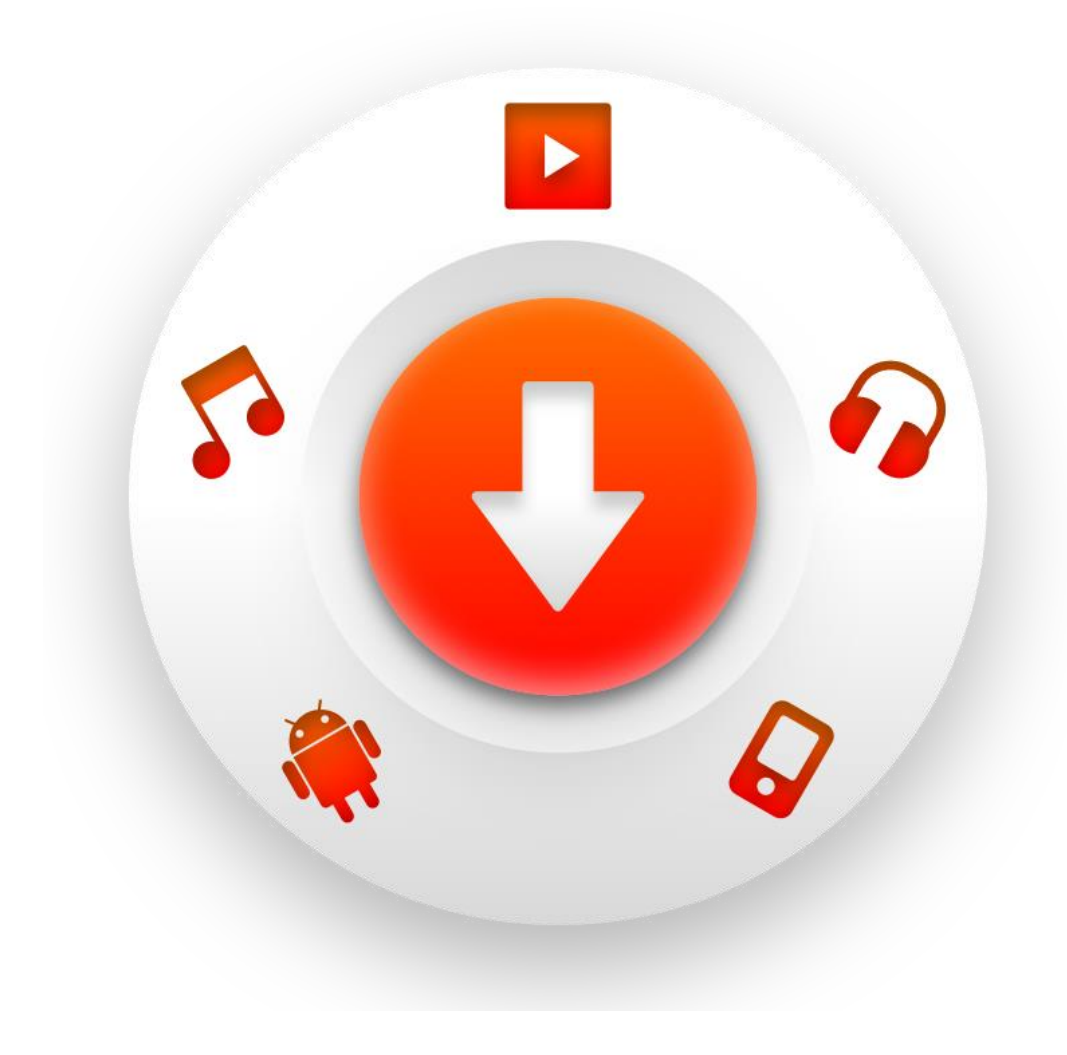

#### Table of Contents

1. <u>Cover</u>

2. Contents Index

3. ZenTube Features and Guides

4. How to Download and Install ZenTube

5-11. Guide for users of Google Playstore version

12. Your Default content country Setting

13. App configuration description

8. <u>Top Toolbar</u>

9. <u>Main Page</u>

16. How to download Youtube Videos / CAUTION : Resolution not supported

19. How to download Youtube Audios

22. Download screen Descriptions

23. In the app, How to verify a download

26. Downloaded Audio Files Locations

28. Downloaded Video Files Locations

30. Video Detail View Description

32. Youtube Subscribe Channel Drive

34. How to play, stop, or exit Backgroud Music

38. POPUP(Floating) Video Play Descriptions

40. POPUP Video, How to play, pause, stop

42. User Terms and Conditions

44. Privacy Policy

46. App permissions

49. Change App Theme

51.YouTube account Subscribed List of channels Bring to ZenTube

55. Onestore Install Find "zentube"

59. How to share Zentube with friends

## ZenTube

Small and powerful YouTube downloaders, YouTube Sound Extractor

- YouTube associated search capabilities
- YouTube Channel Subscription
- Download YouTube Video (high-resolution)
- Download YouTube Sound Extraction
- Download Sound Cloud mp3 file
- Support for high resolution
- 7 ", 10 " tablet support
- Listen to background music
- Video pop-up play
- App theme selection change feature
- Thread-based high-speed download
- Create your own playlist
- Findplay History Features
- YouTube Subtitles Support

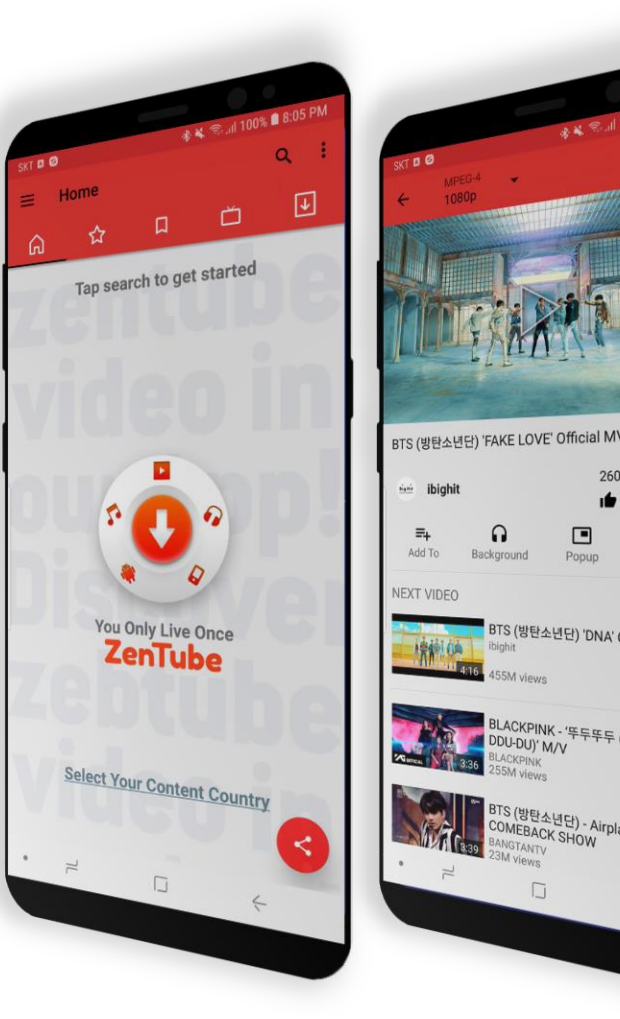

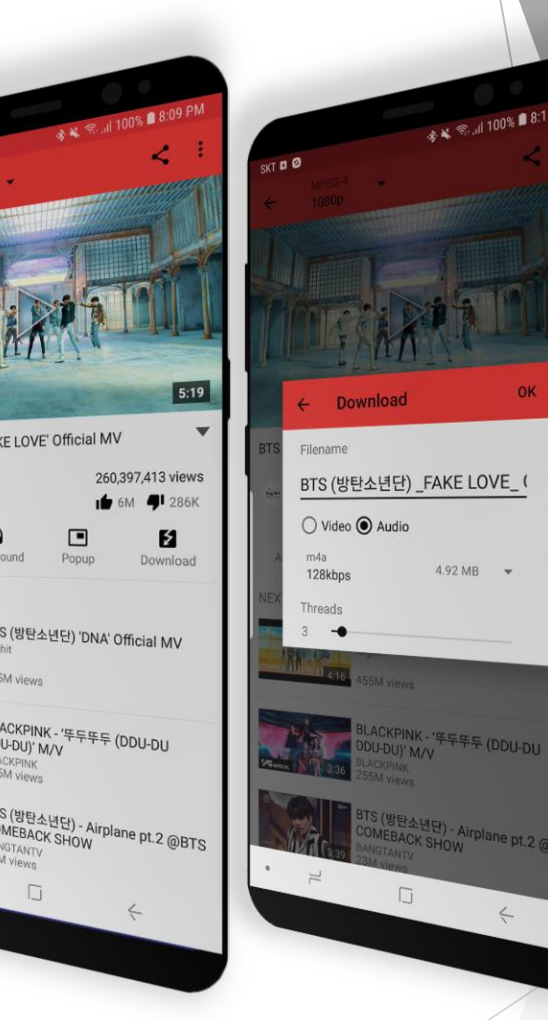

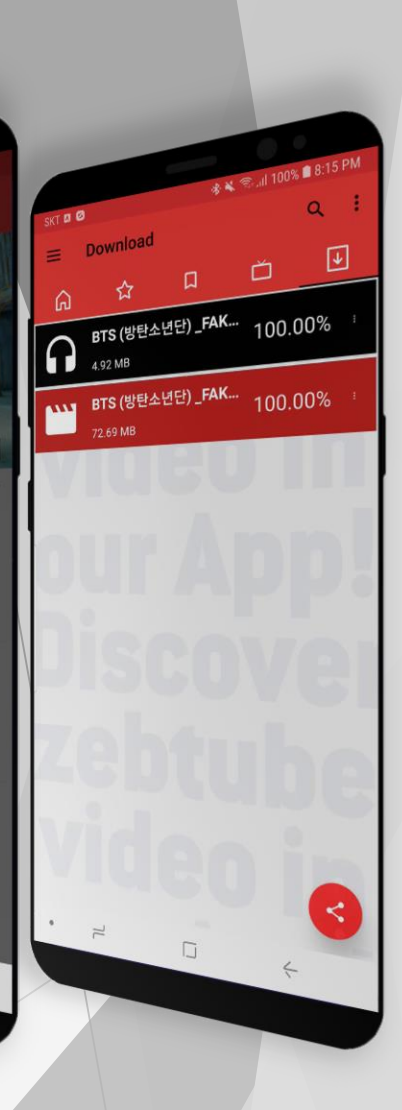

- Multi-language support for app localization (53 languages)
- Support for a rapidly rising trend video by country
- Powerful Multi-tasking Apps <u>Enables concurrent searches, downloads, and plays</u> <u>Listen to background music, search and download continuously, and use of other apps will not terminate or break.</u>

### ZenTube download and Install

#### Google Play

- ► You need to Change your Channel to use YouTube
- Direc tLink https://play.google.com/store/apps/details?id=co m.zentree.ZenTube
- ZenTube Homepage(apk)
  - ► Full Version
  - ▶ http://www.ZenTube.net
  - Direct Link
    - <u>http://www.zentube.co.kr/app-release-zentube.apk</u>
- Onestore (<u>Install Manual p.49~50</u>)
  - ► Full Version
  - http://m.onestore.co.kr
  - Direct Linkt
    - http://m.onestore.co.kr/mobilepoc/apps/appsDe tail.omp?prodId=0000732634
- ► Galaxy Apps ( Only Samsung Galaxy Devices)
  - ► Full Version
  - Direct Linkt
    - http://apps.samsung.com/appquery/appDetail.as ?appId=com.zentree.ZenTube

We do not use the API provided by YouTube, so we do not have service interruption in the stores provided below.

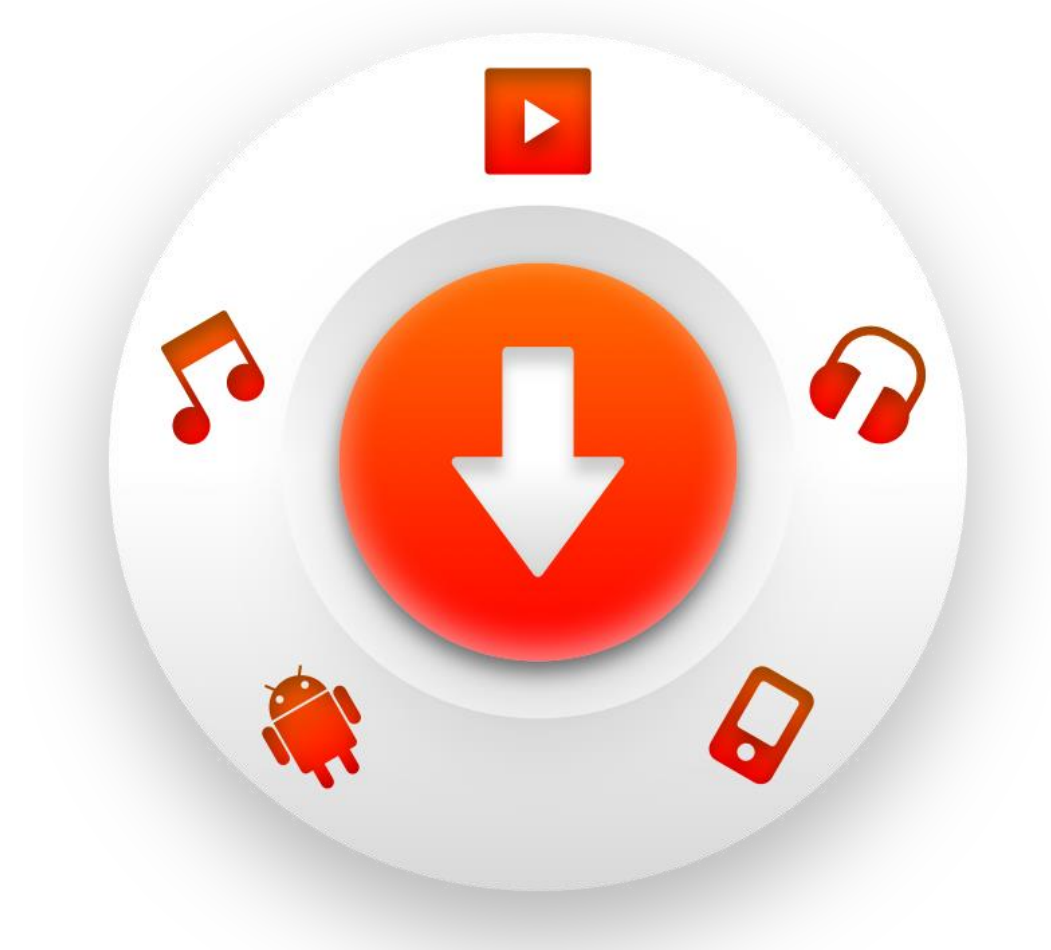

\* Please share a lot with your friends via the Share button on the right side of our official website or the Red Share button in the app. Sharing is a lot of power and support for developers.

### Guide for users of the Google Play Store version

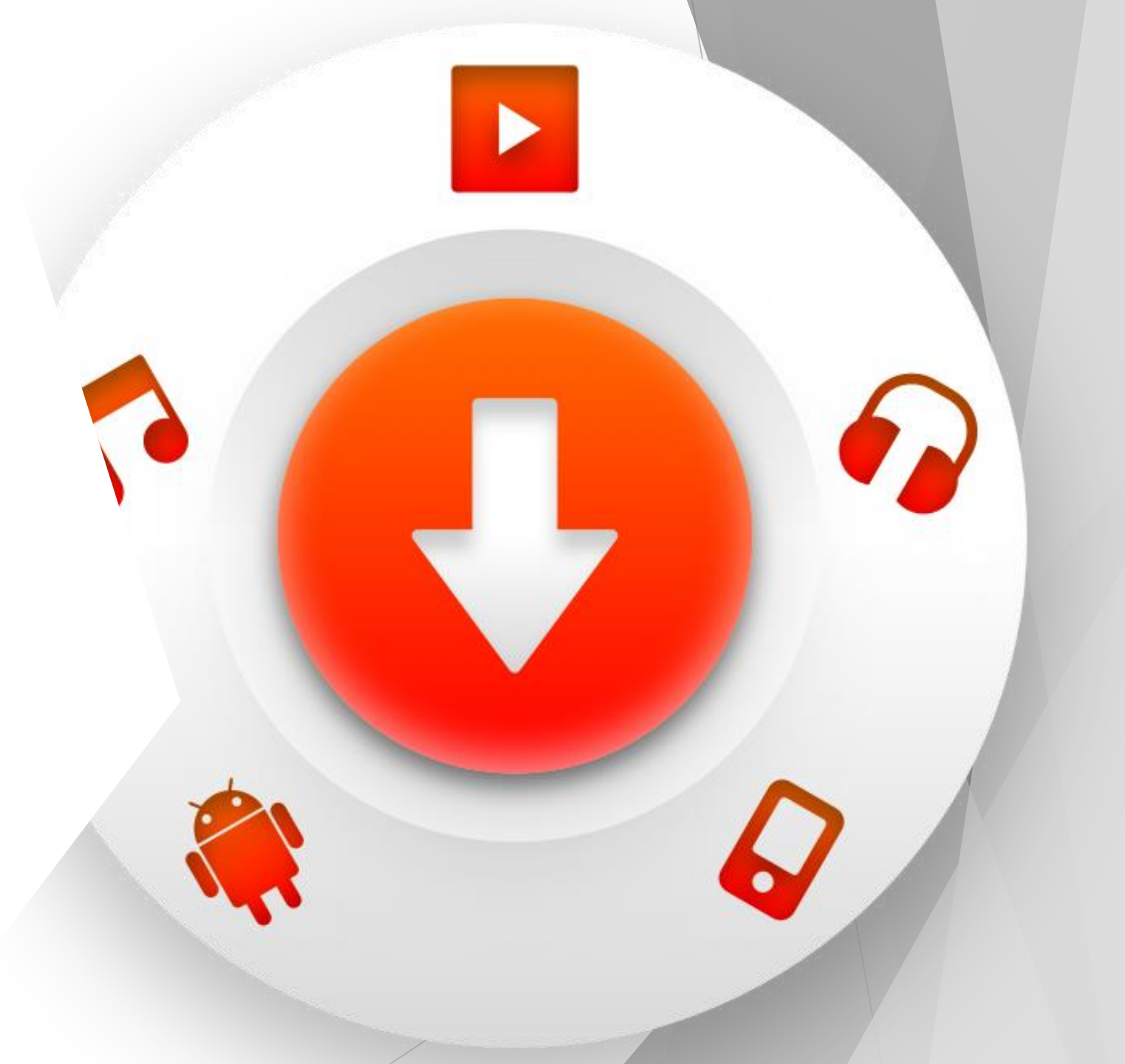

#### Select Channel (SoundCloud <-> YouTube)

- When it is first installed, the default channel is Sound Cloud. (Only Google Playstore)
- The Sound Cloud is music-driven.
- You can download the music you searched in mp3.
- Choose a YouTube channel to view, listen and download all your music and videos.

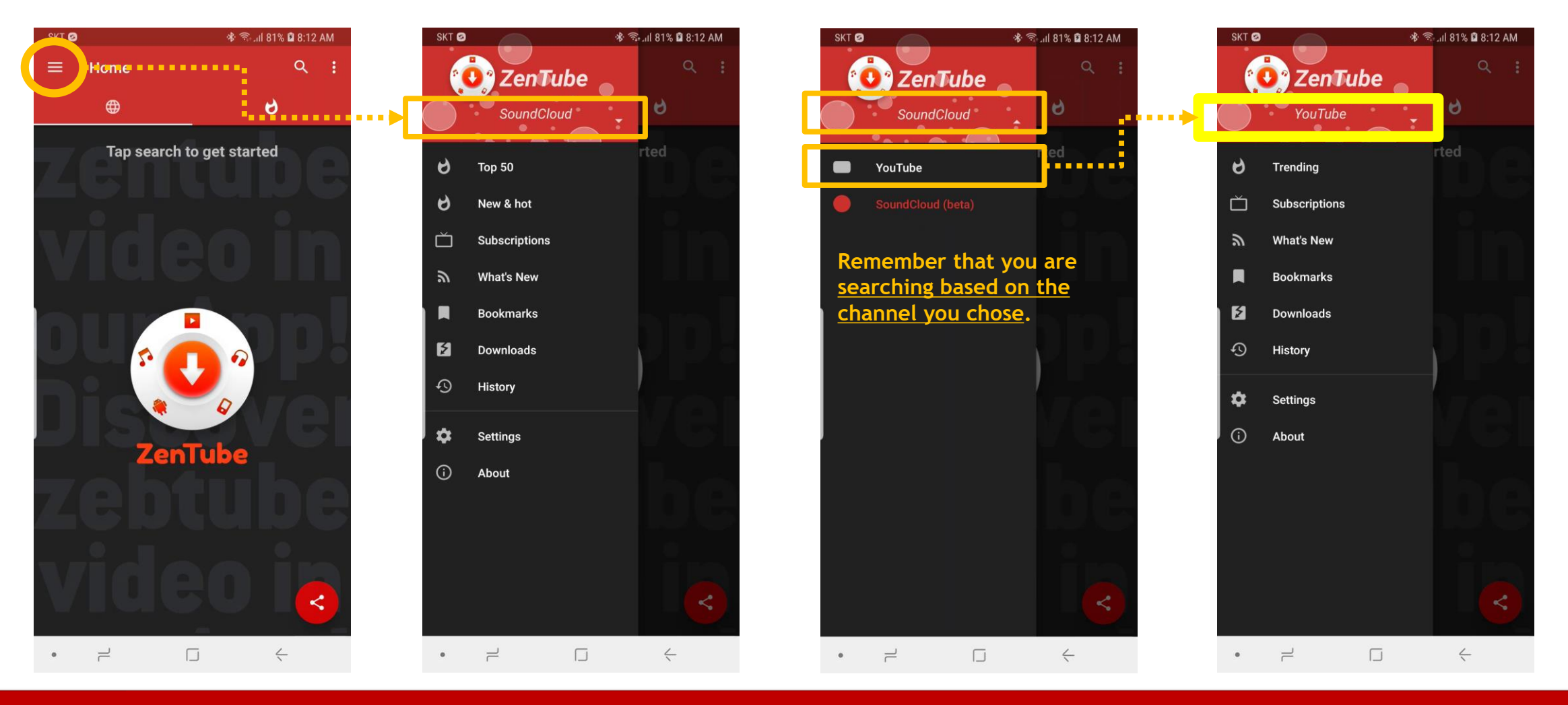

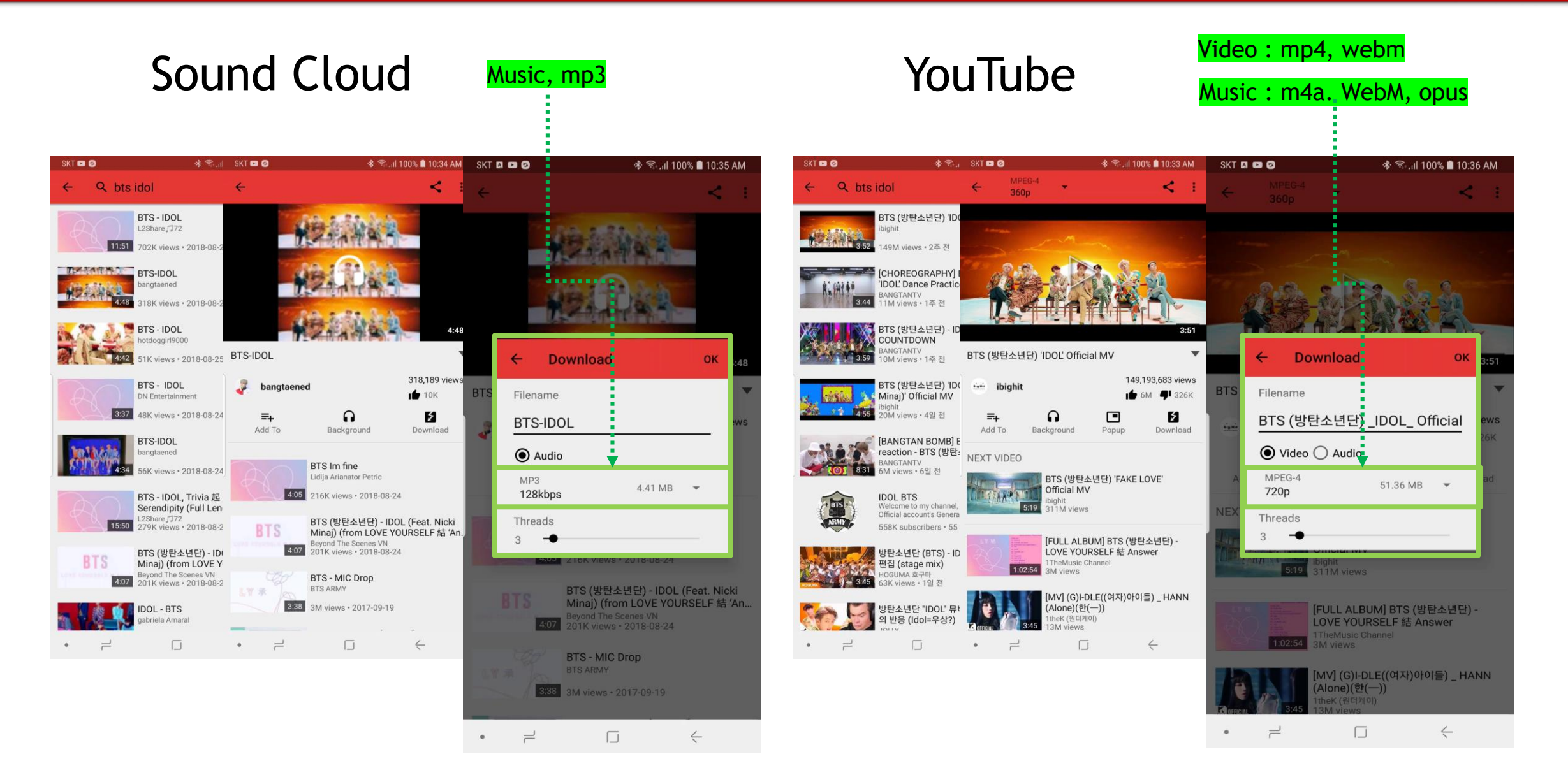

#### Select Theme (Light - Dark - Black)

- When first installed, the default theme is "Dark".
- I will change it to "Light" for manual creation.
- Select menu > Settings> Apperance> Theme> Light

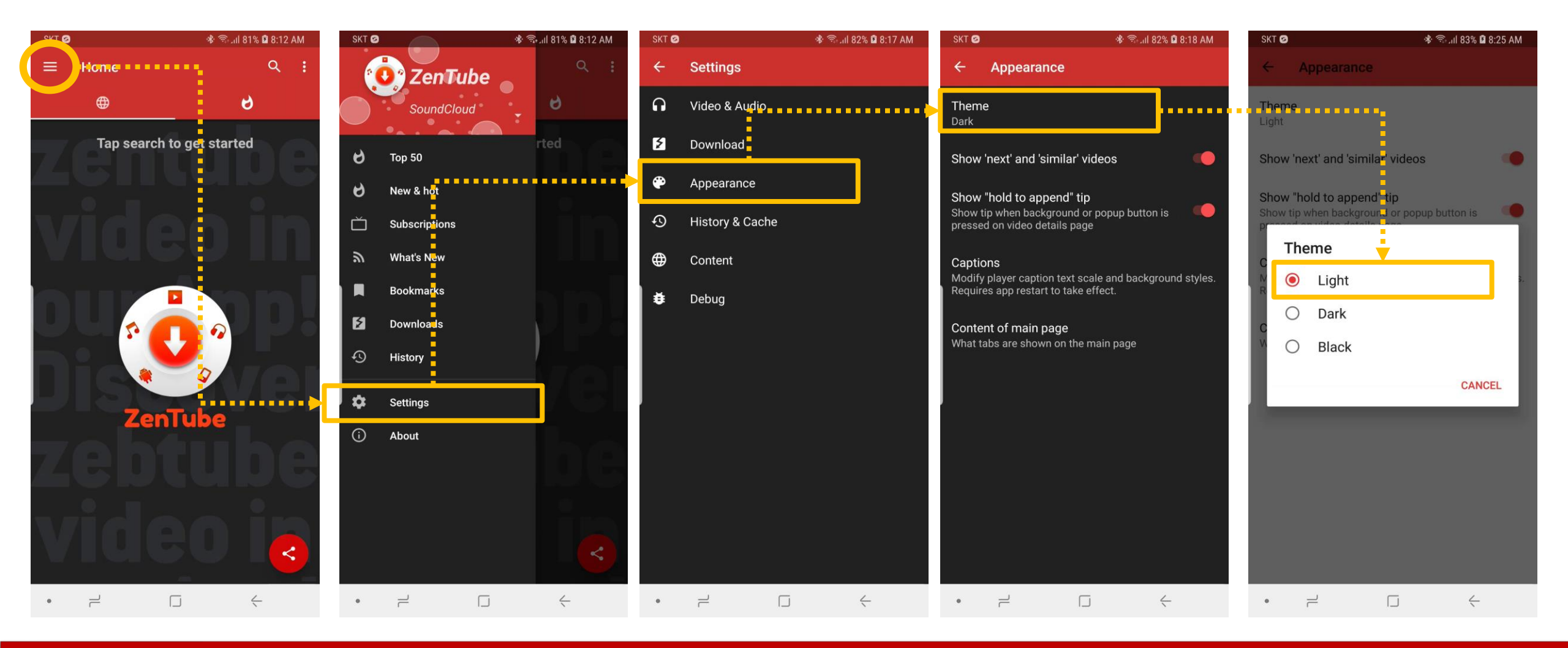

You can configure the main page just for you

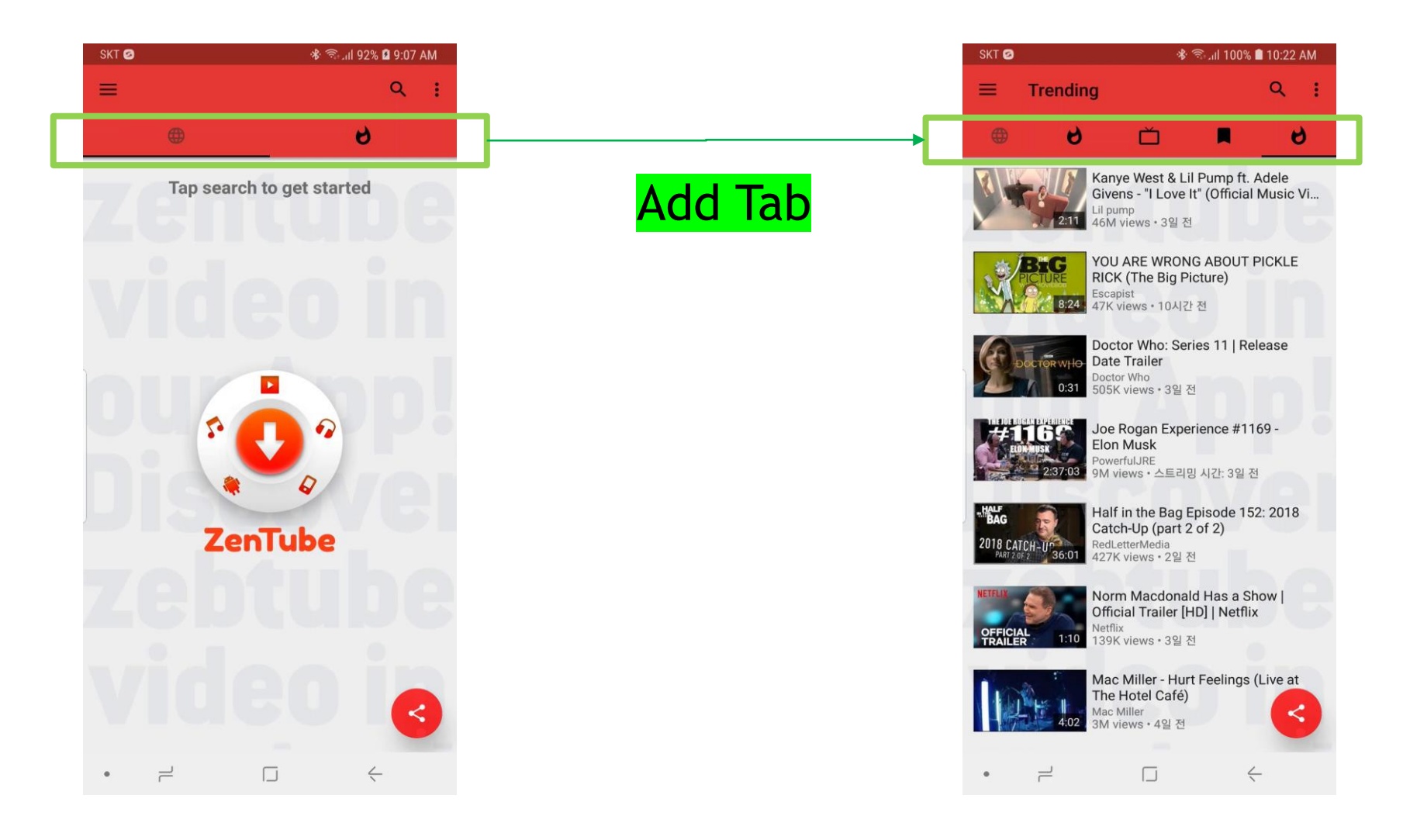

#### http://www.ZenTube.net

#### Content of Main Page (Where ?)

- You can configure your own app screens.
- It's simple.
- Menu> Settings> Appearance> Content of main page > +

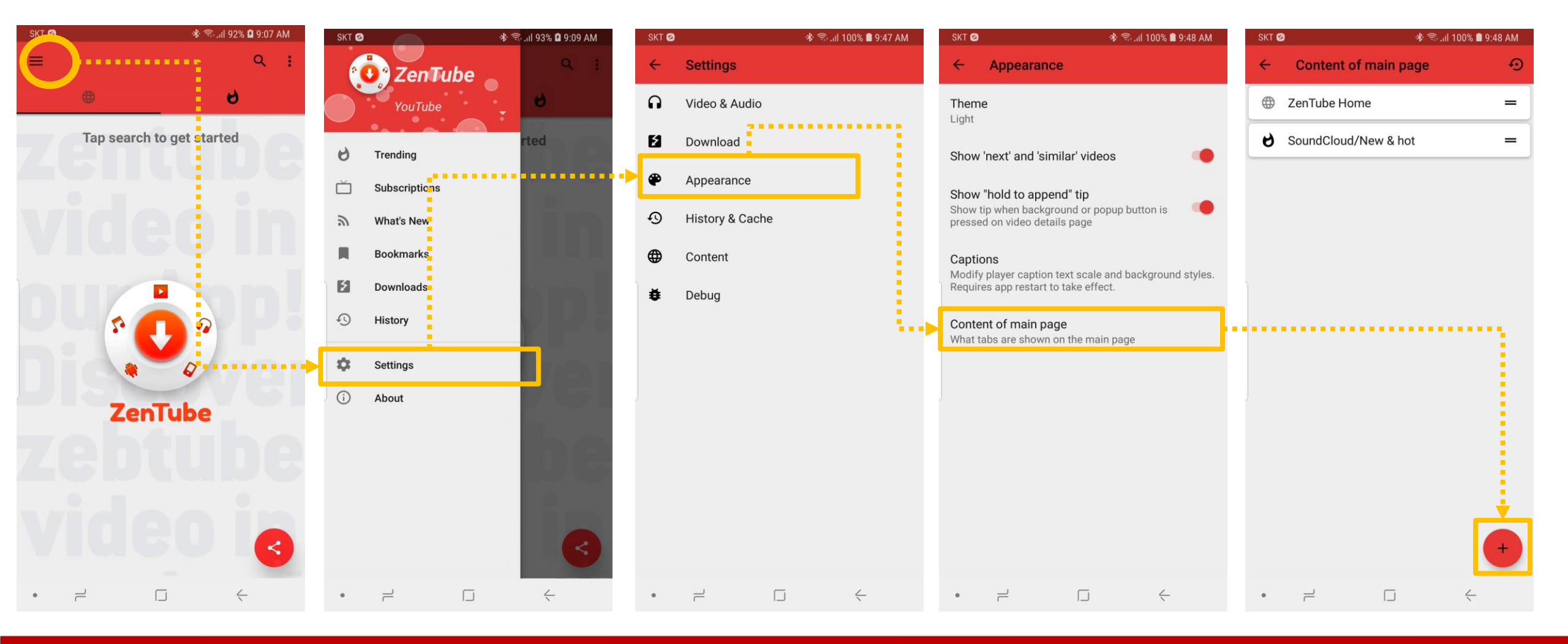

- The PlayStore Version has two default settings.
- "+" Button> Choose Tab> Select Tab to set the desired tab.
- The position of the tab can also be adjusted and initialized.

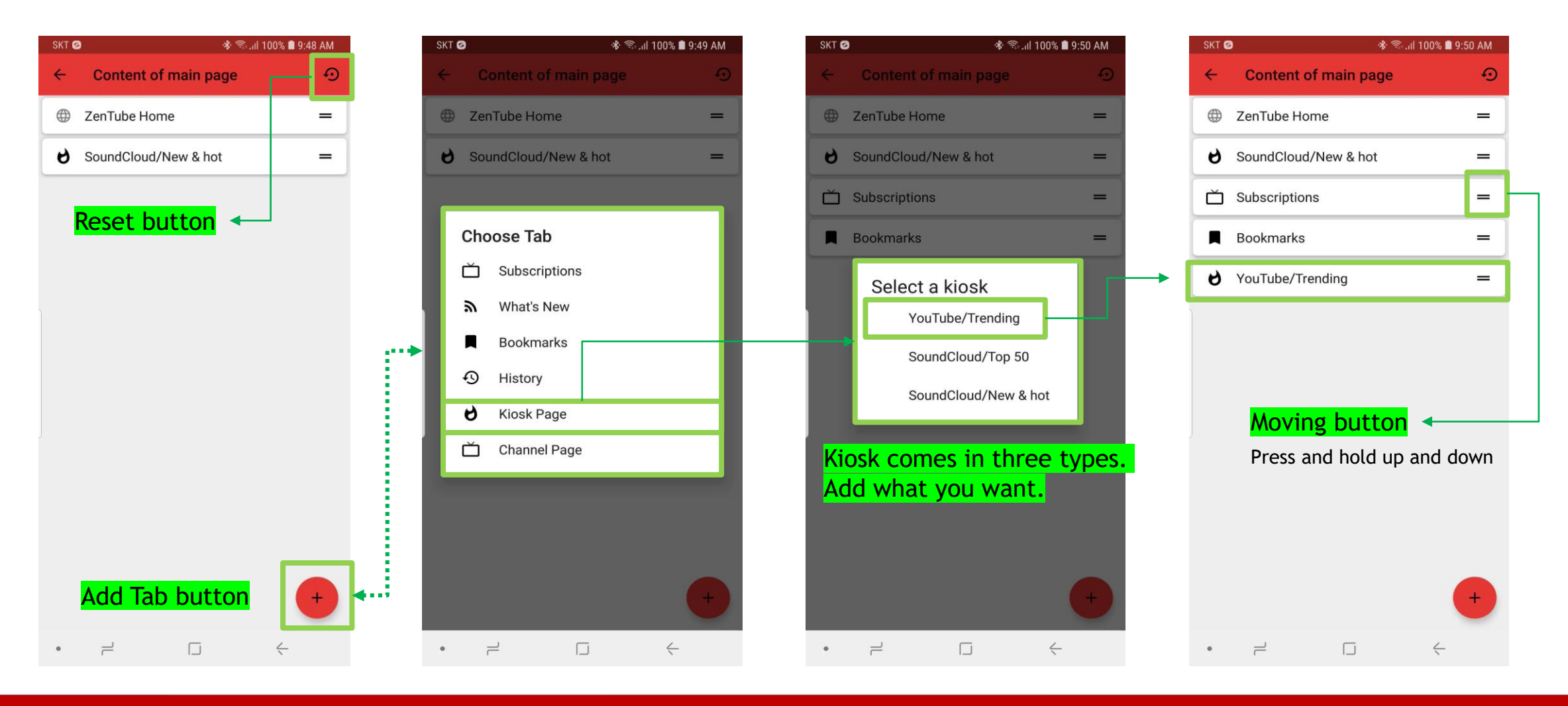

#### Your Default content country Setting

- It is a choice to display YouTube's Treding video.
- I want you to set your own country.
- Menu > Settings > Content > Default content country > Select country

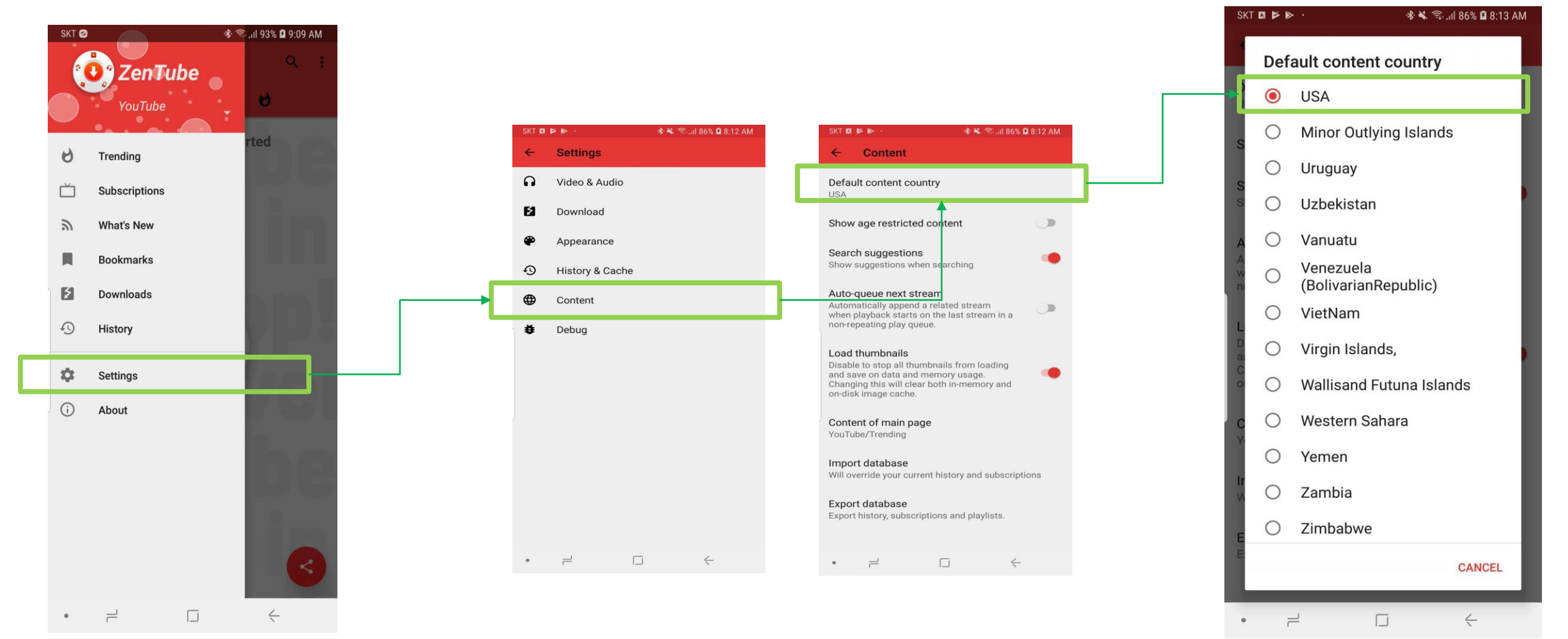

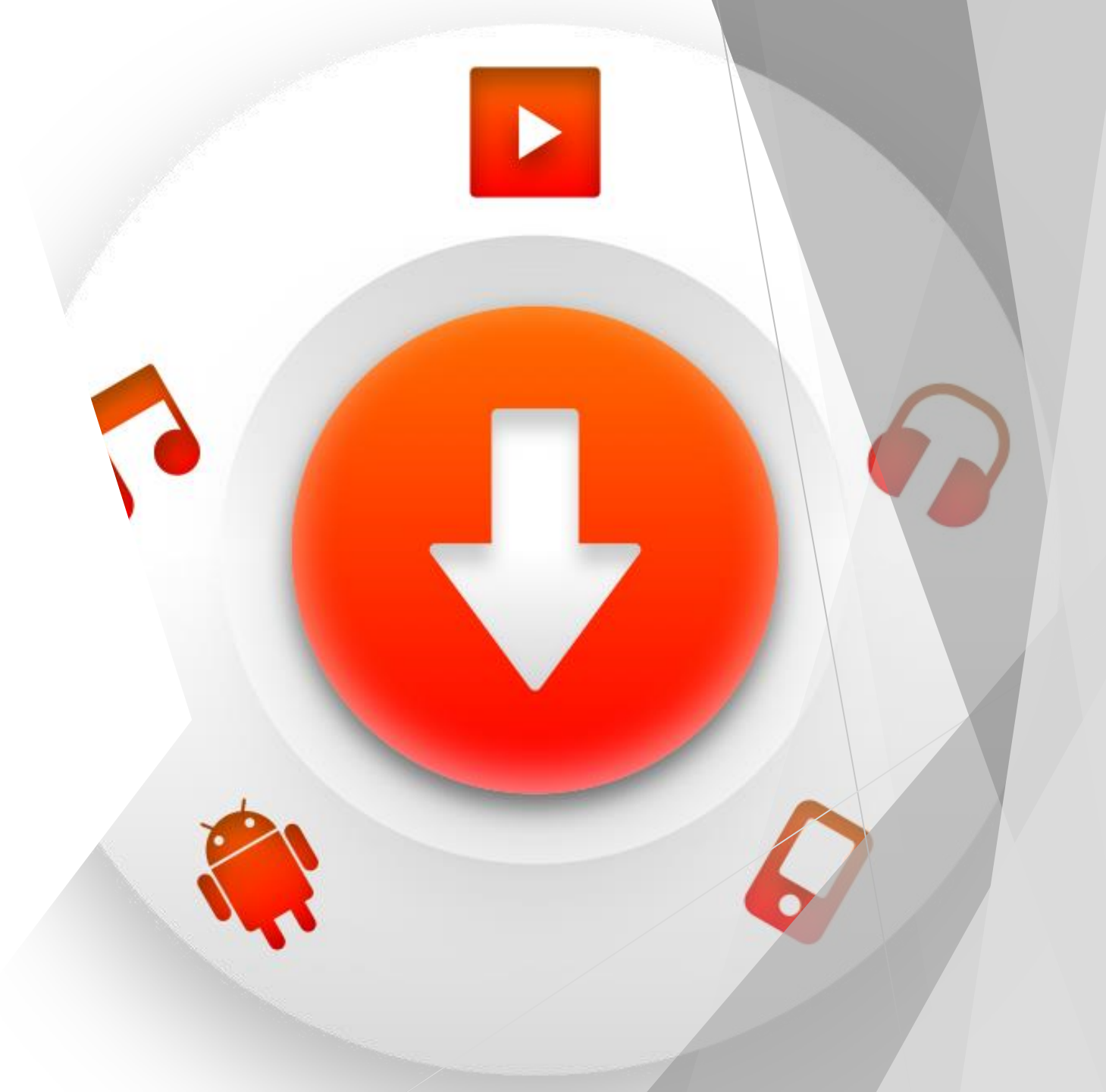

# App configuration description

-Top Toolbar - Main Page

#### Top toolbar and menu buttons

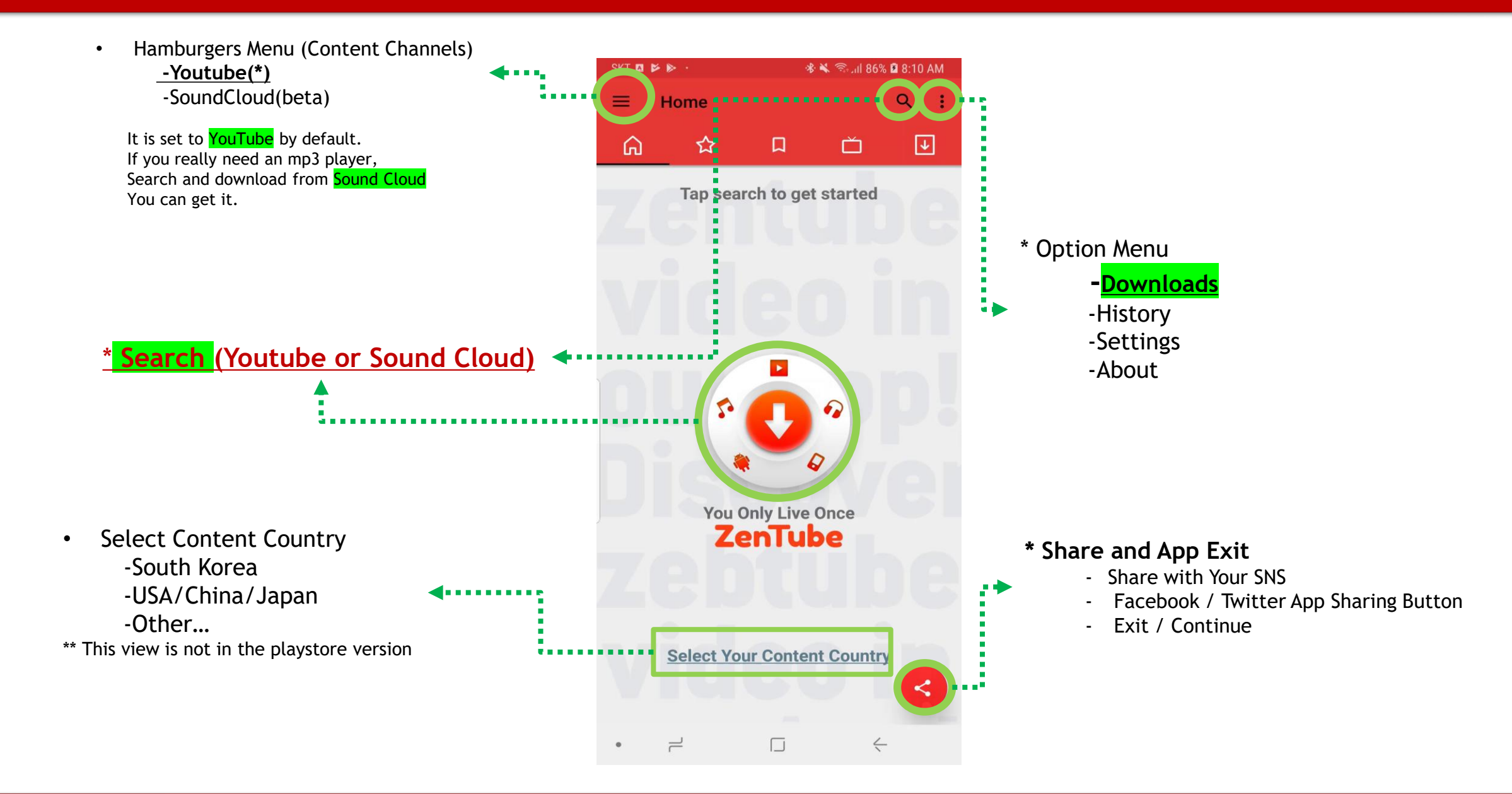

#### ZenTube include 5 Taps (sliding left and right, move to touch image)

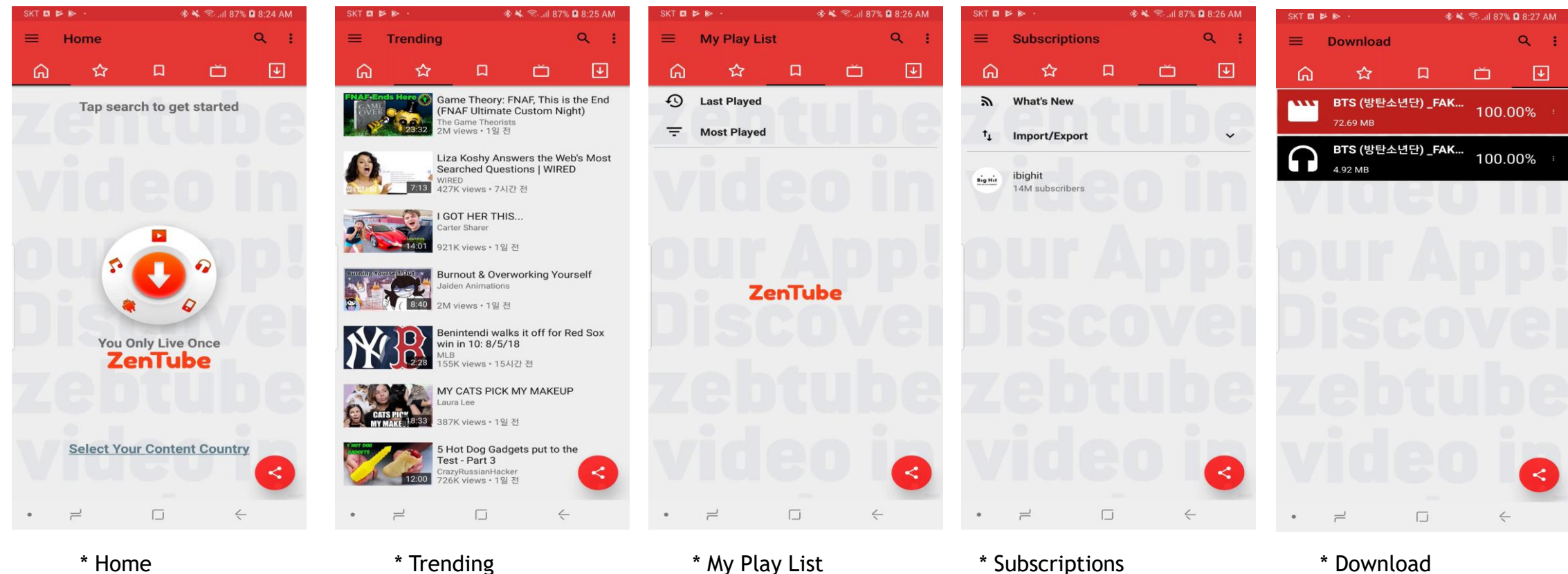

- App Main
- + Search
- + Default Content Country
- +Youtube Trending top50 +Search +Videos List
- +Last Played +Most Played +My Play List(+Add to) +Search
- +What's New +Youtube Subscriptions List +import / export
- subscription backup/recovery

#### \* Download

- +Downloaded List
- -Video(Red)
- -Audio(Black)
- -Download progress

## How to download YouTube videos

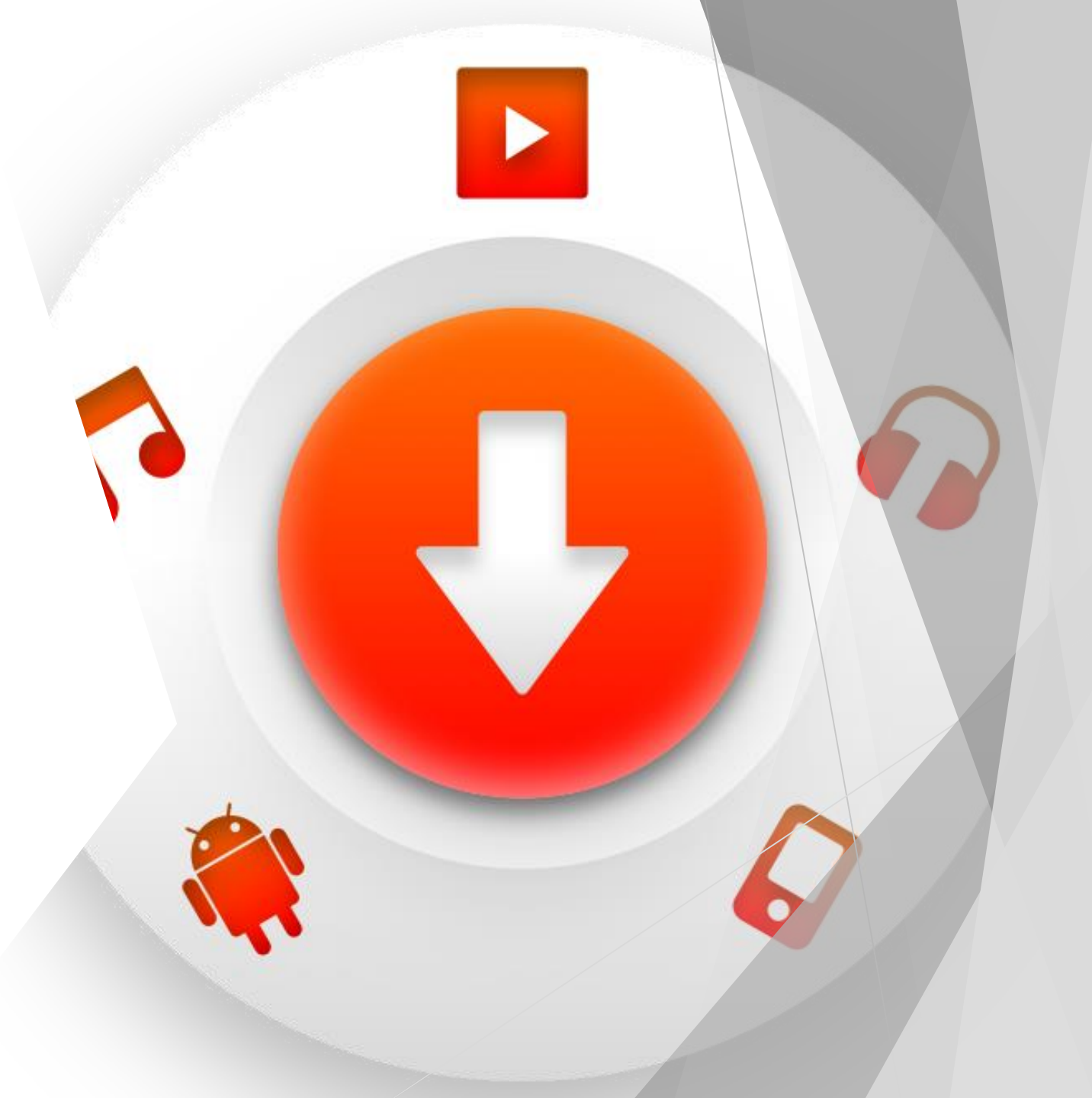

#### How to download Youtube videos

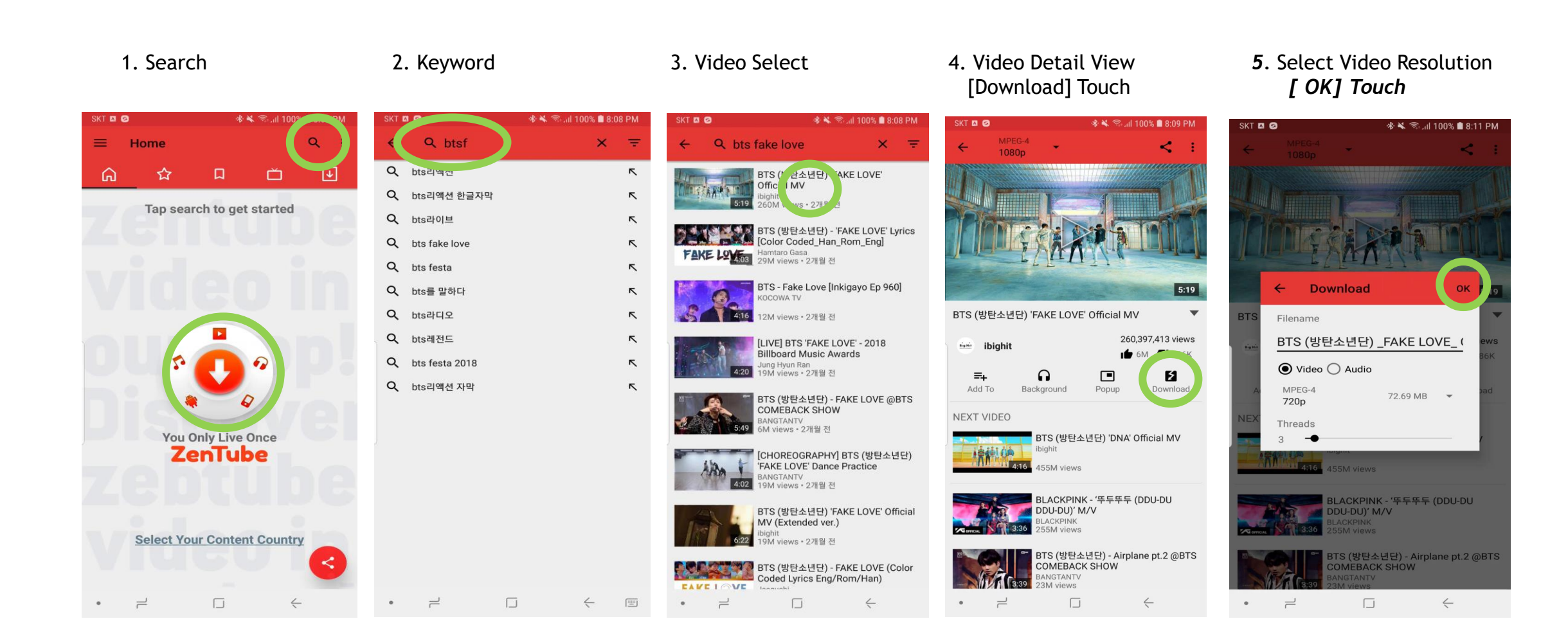

#### **CAUTION : Resolution not supported**

The resolution you do not support depends on the resolution of the video that the uploader publishes. If you select an unsupported resolution, the video will be shown but no audio will be available. Why? It's Youtube

#### \*\* Resolution not supported (No Sound)

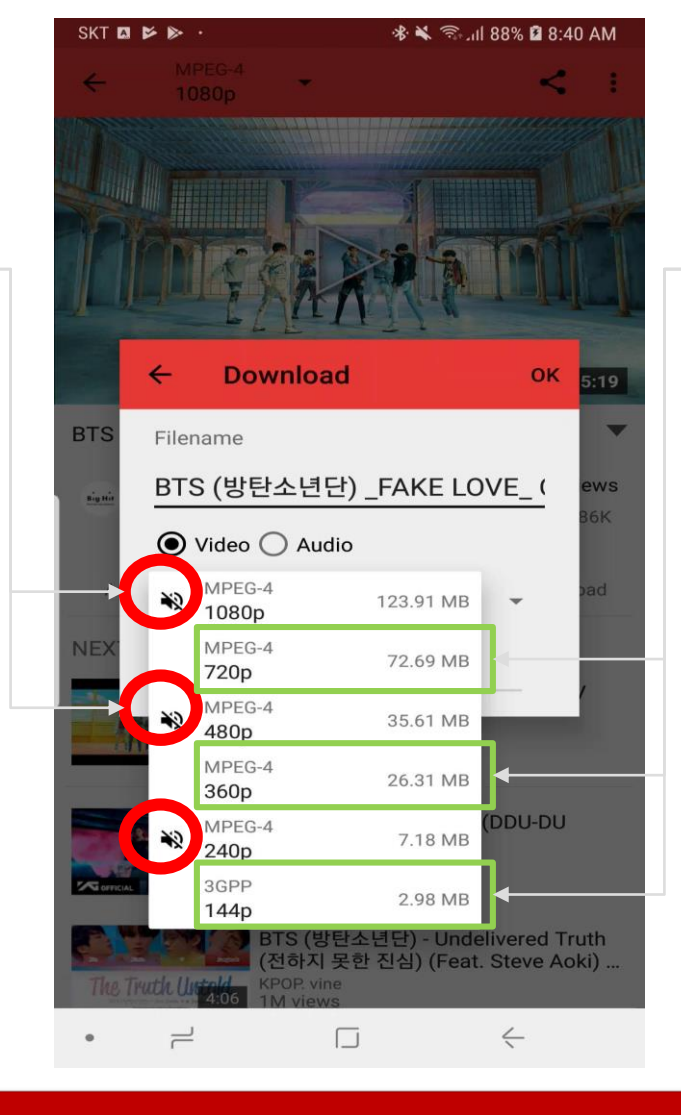

#### Resolution supported (Has Sound)

## How to download YouTube Audios

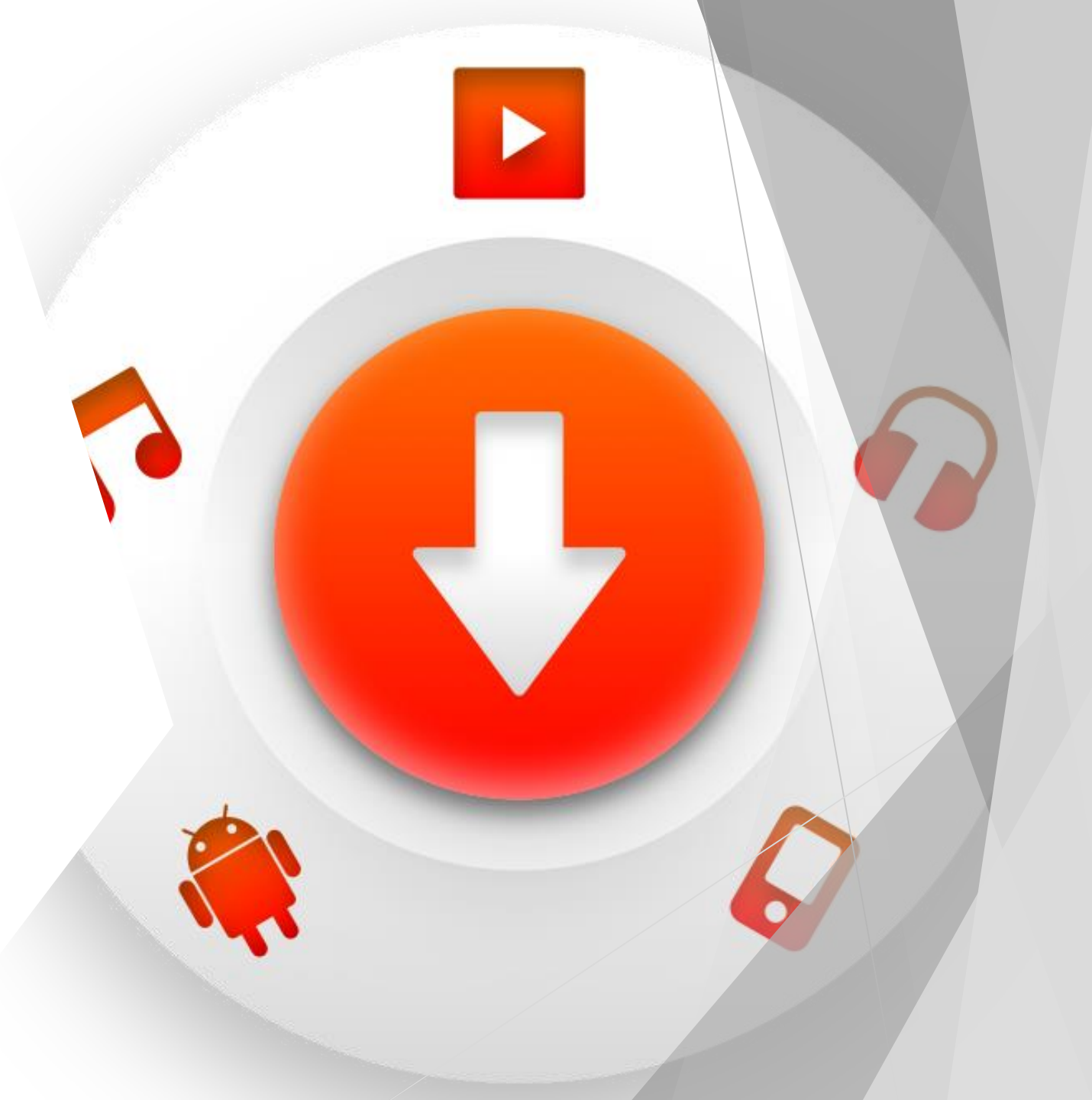

#### How to download YouTube Audios

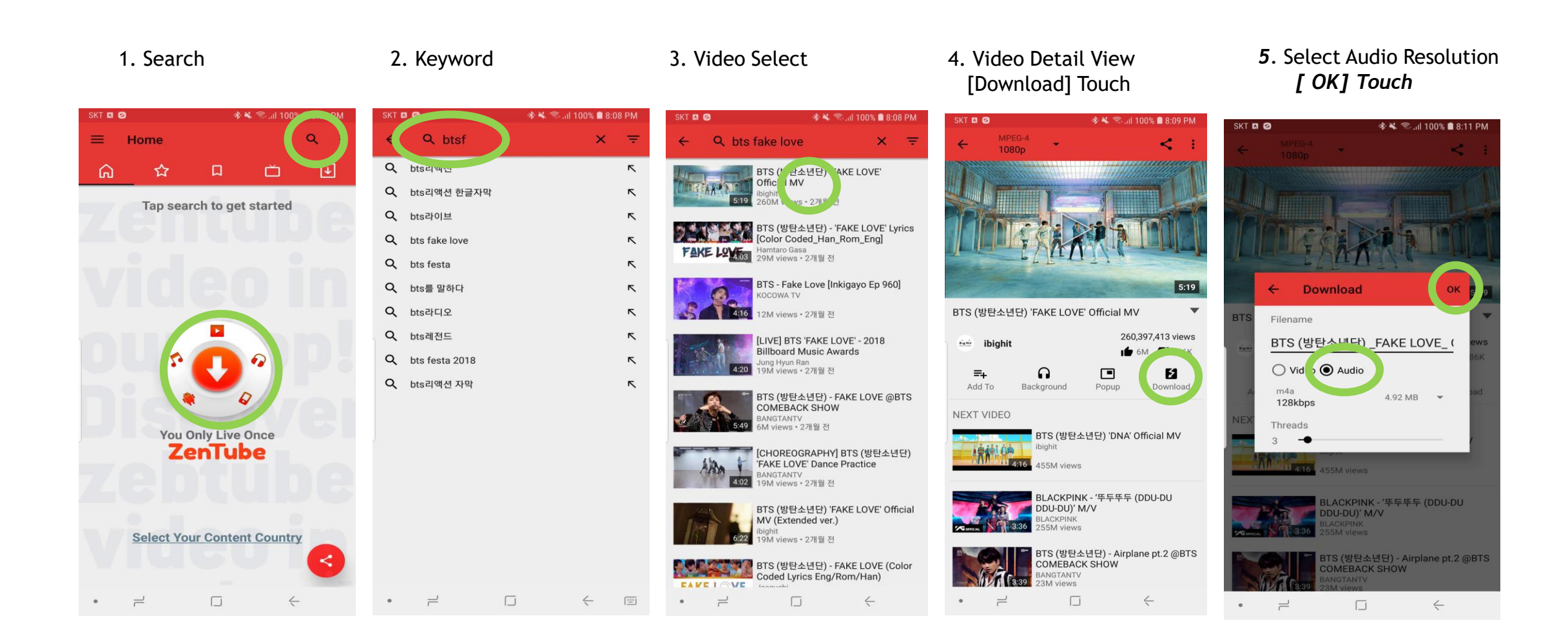

## Download screen descriptions

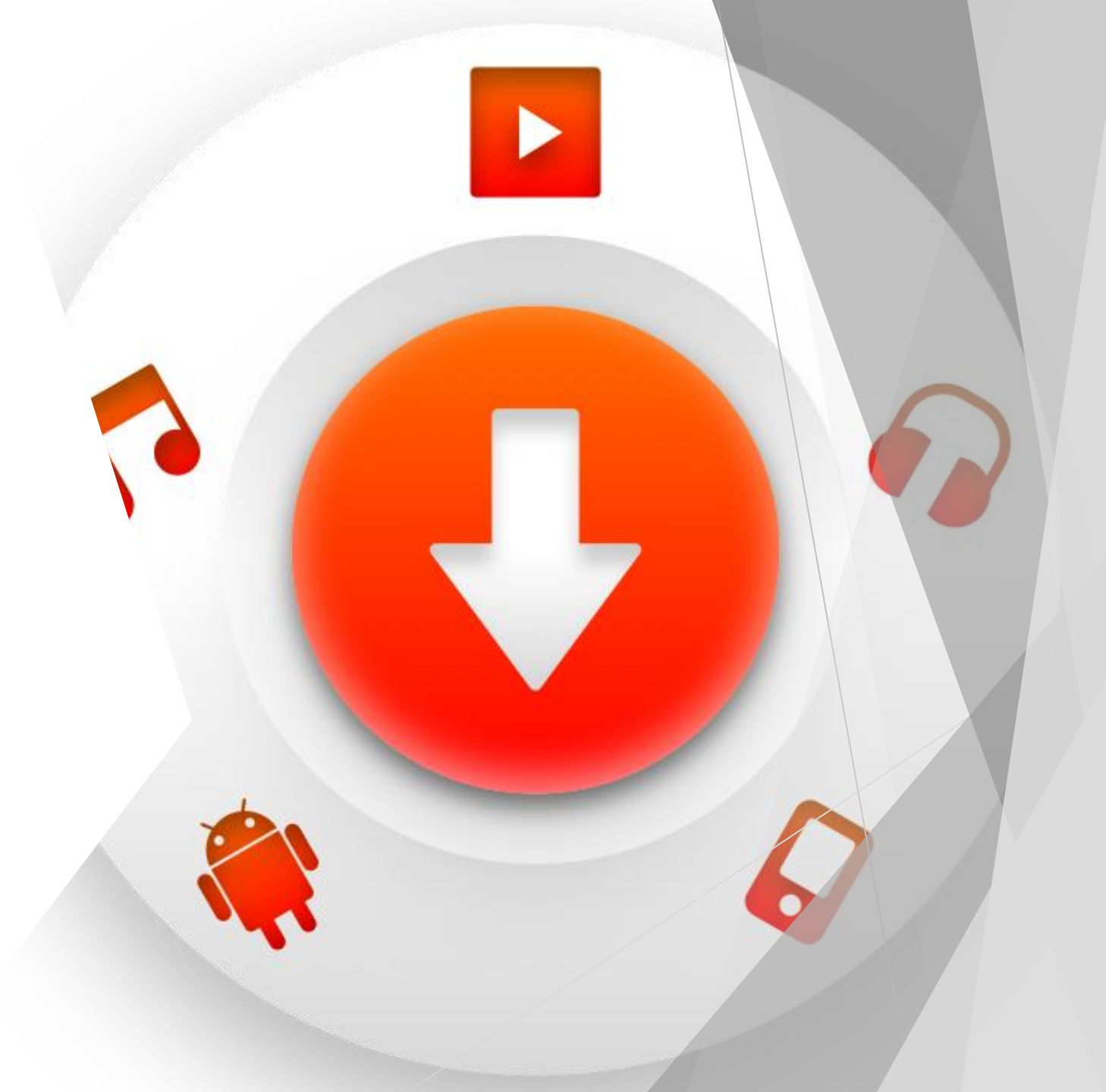

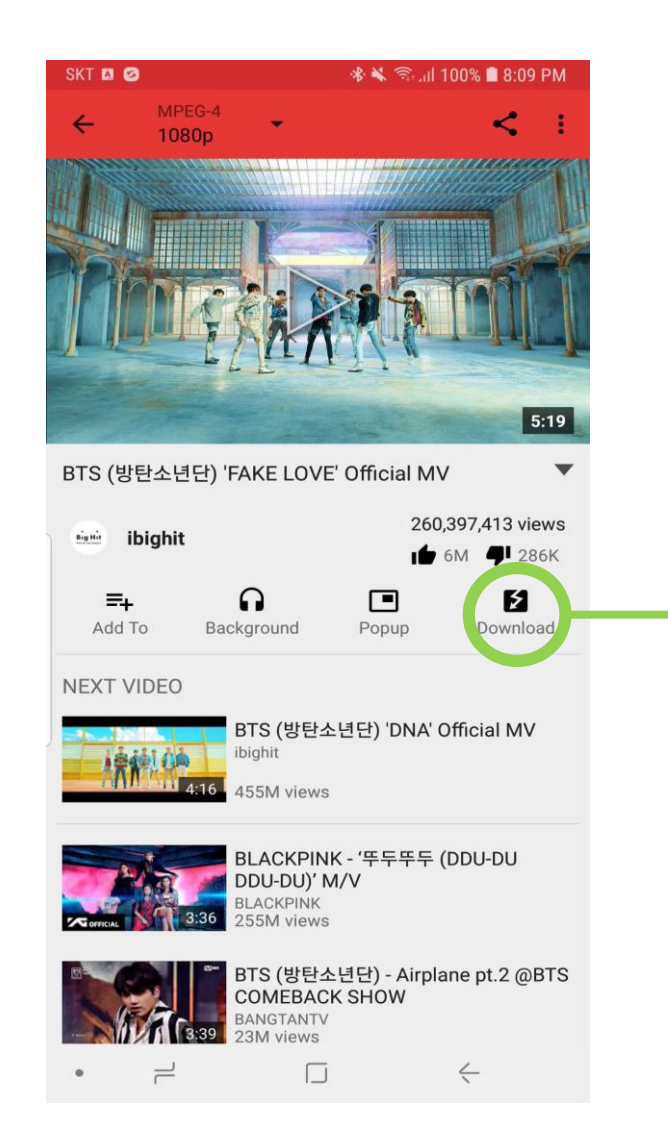

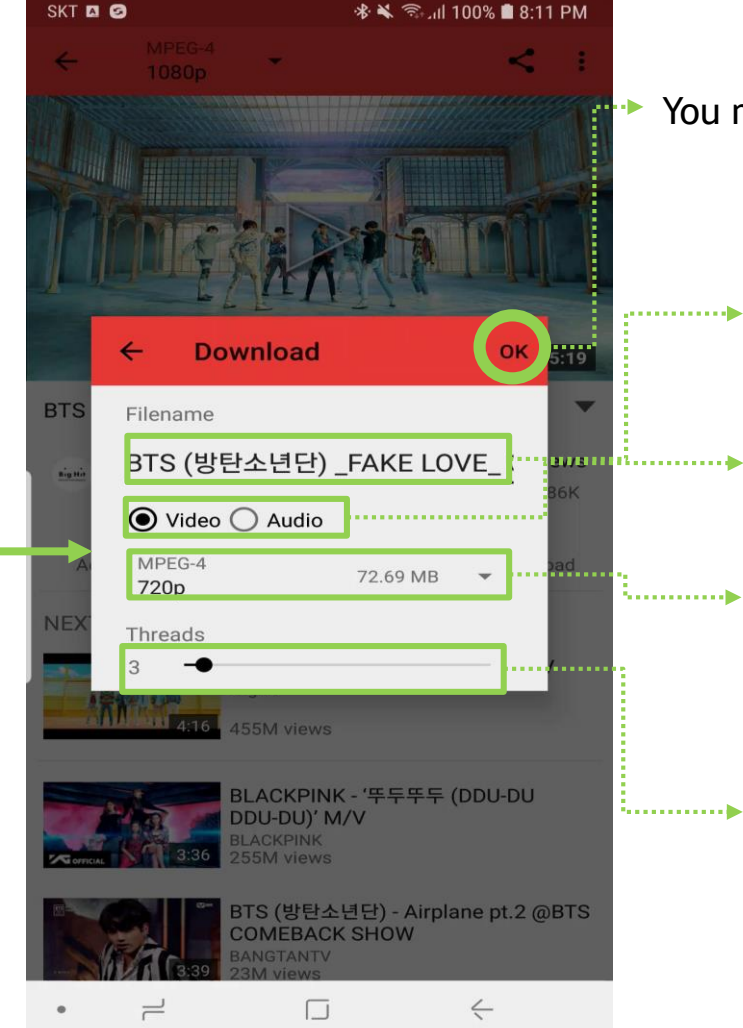

You must touch the OK button to start the download.

- File name : Can modify file name to be downloaded
- Video / Audio Selection
  - Select the format and file size to download

## Thread Think of it as download acceleration, and the bigger it is, the faster it downloads. It can be adjusted according to the phone's

#### <u>performance.</u>

## In the app How to verify a download

#### • Main Download Tab

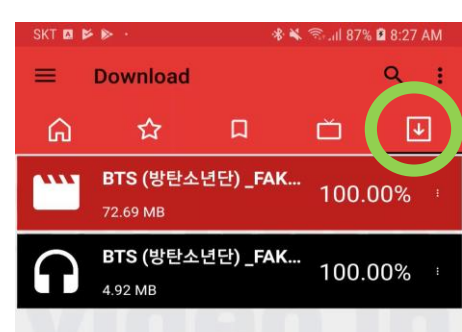

## our Appl Discover Zebtube Video i

• Option menu : Download Check

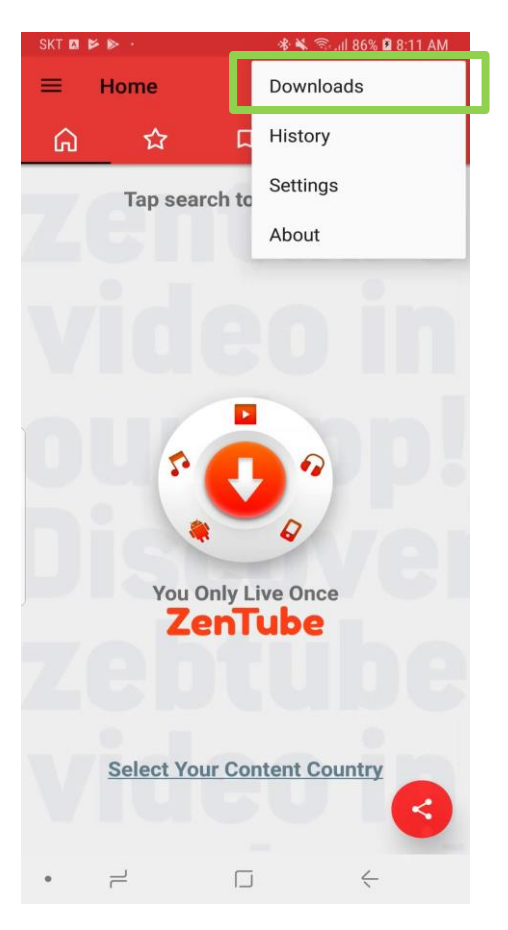

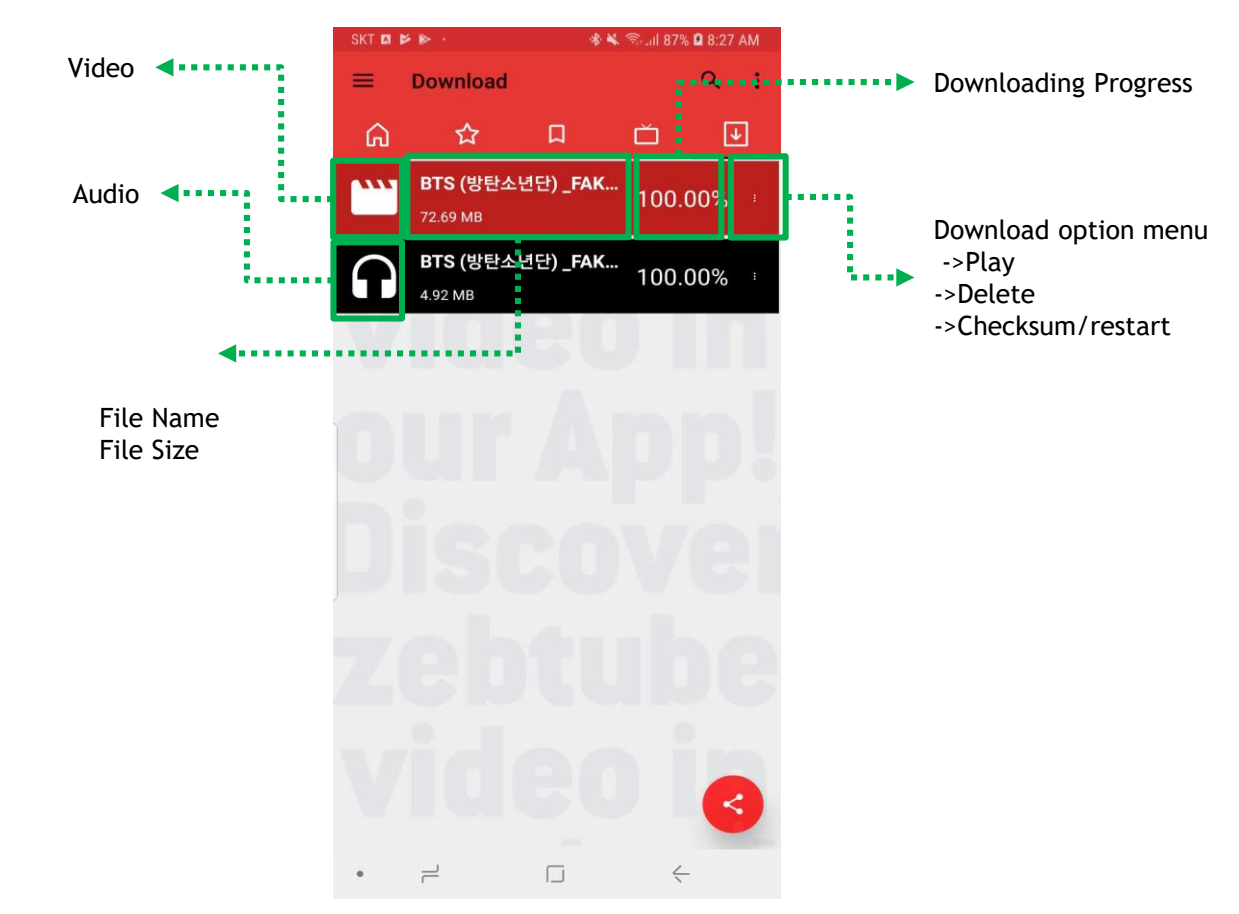

#### Downloaded List description

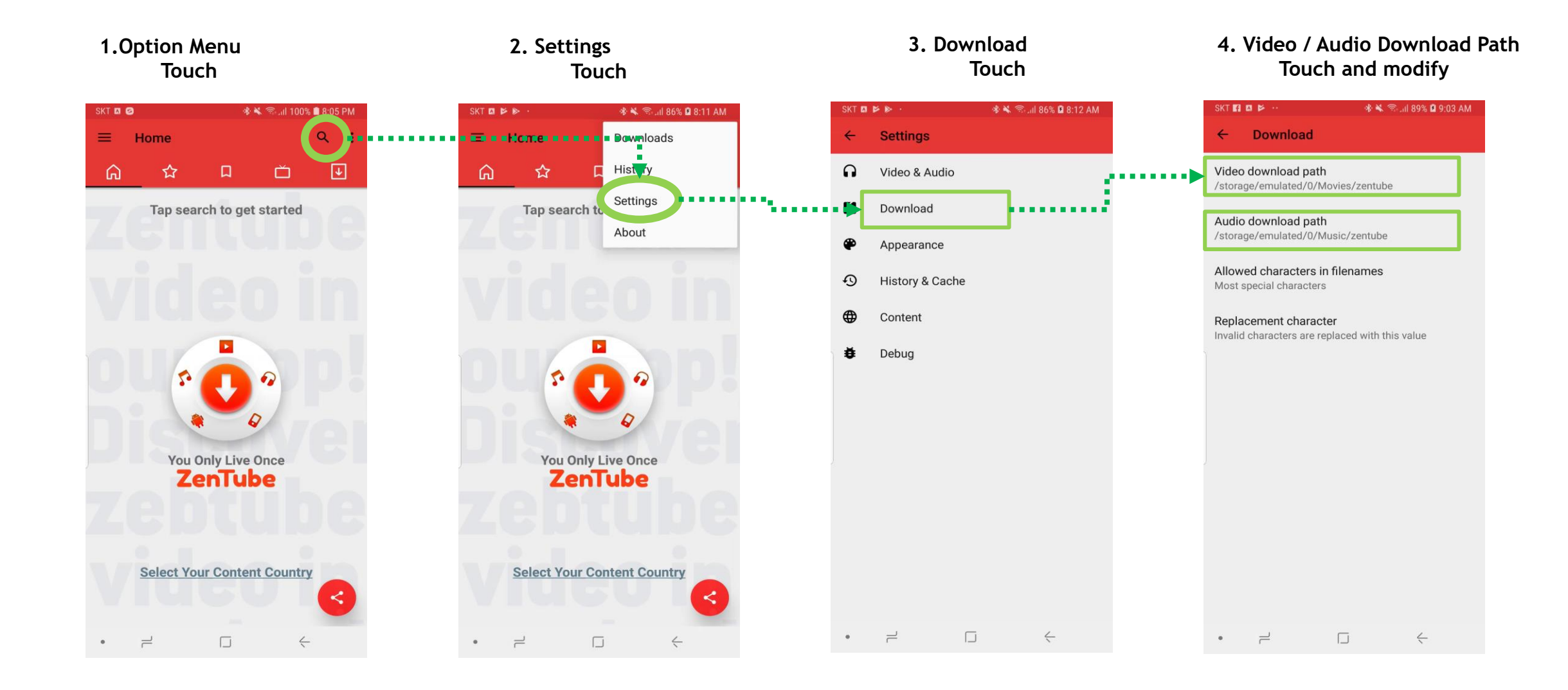

## Downloaded Audio Files Locaions

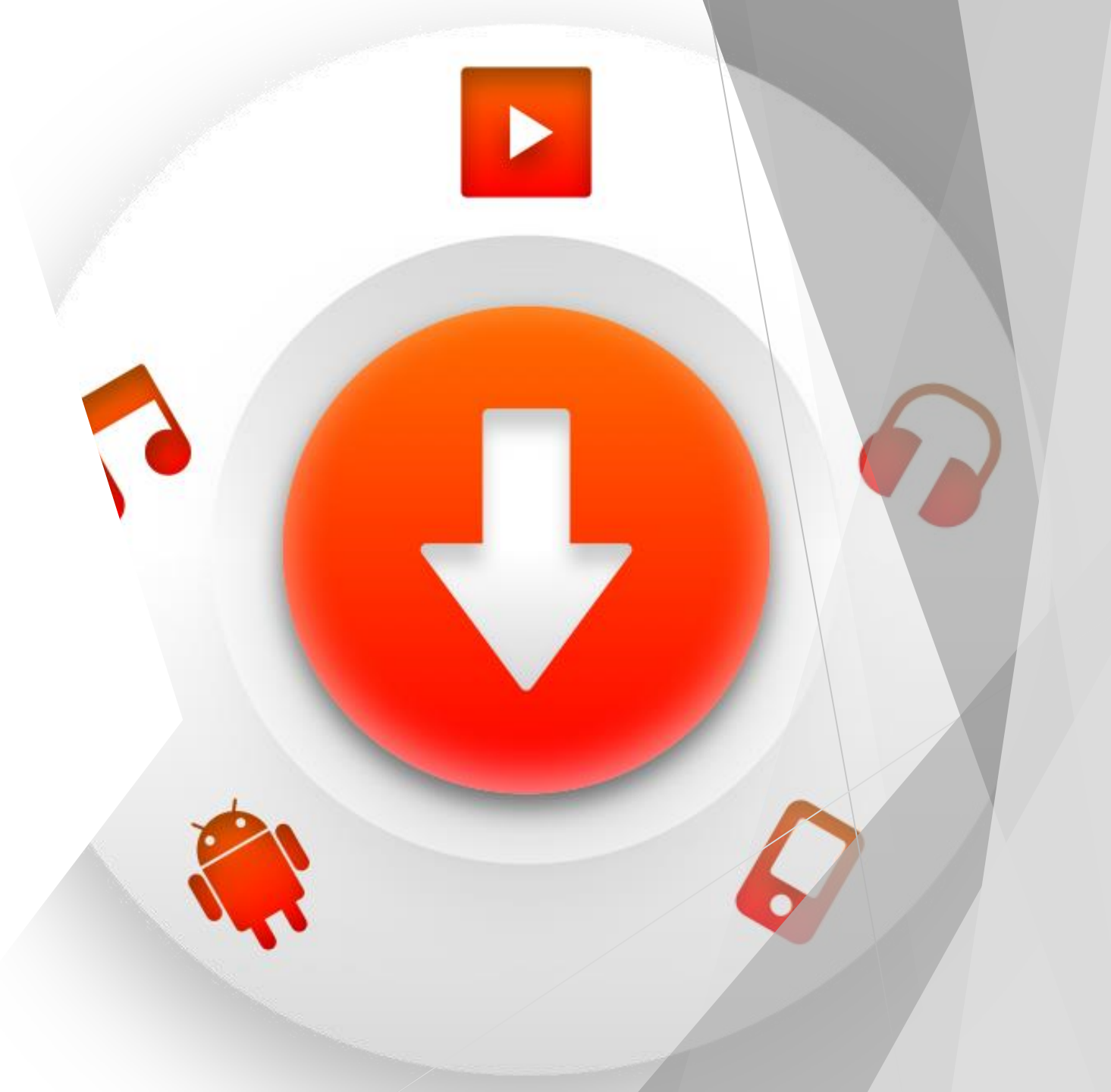

- Samsung Galaxy Smartphone, Tablet :: Samsung > My files > Audio > ZenTube
- Common <u>Smartphone</u>, <u>Tablet :: Internal storage > Musics > ZenTube</u>

| SKT 🖬 🥝                              | ≉ জিনা 96% <b>≜</b> 5:24 PM | SKT 🥝 🛛 🕸 ଲି ଣା 67% 🛱 11:37 AM           | SKT 🙋 🚸 🖘 🔐 68% 🛱 11:37 AM                                                                                                    | SKT 💋 🚸 🖘 🔐 68% 🛱 11:37 AM | SKT 🙋 🔹 🖘 📶 68% 🛱 11:38 AM                                      |
|--------------------------------------|-----------------------------|------------------------------------------|----------------------------------------------------------------------------------------------------|----------------------------|-----------------------------------------------------------------|
| Q Search phone                       |                             |                                          | MY FILES Q 🧖                                                                                                    | < a 🎟 🤒                    | < Q 🎟 🤒                                                         |
|                                      |                             |                                          | RECENT FILES                                                                                                    | My Files > Audio 458 MB    | My Files 💙 Audio 🏅 Yolotube                                     |
| 원스토어 Samsung Google                  | Microsoft Mobile T          | Samsung O                                | 변화     응     응     응     응     응     8     8     8     8     8     8     8     8     8     8     8     8     8     8     8     8     8     8     8     8     8     8     8     8     8     8     8     8     8     8     8     8     8     8     8     8     8     8     8     8     8     8     8     8     8     8     8     8     8     8     8     8     8     8     8     8     8     8     8     8     8     8     8     8     8     8     8     8     8     8     8     8     8     8     8     8     8     8     8     8     8     8     8     8     8     8     8     8     8     8     8     8     8     8     8     8     8     8     8     8     8 | Volotube                   | Adele - Hello (0 Video) HD.m4a       Jul 4 11:36 AM     4.45 MB |
|                                      |                             |                                          | CATEGORIES                                                                                                    | Music                      | Red Velvet 레드벨lavor)_ MV.m4a       Jun 23 7:01 PM     3:11 MB   |
| Tphone YouTube T<br>membersh         | Maps Google<br>nip          | Smart-<br>Things Recorder Email My Files | Images Audio Videos                                                                                                    |                            | J DJ DOC - 여름 이위곡 #209].m4a       Jun 23 6:58 PM     3.77 MB    |
|                                      |                             | Internet Samsung Galaxy Apps Samsung     | Documents Downloads Installation files                                                                                                    |                            | 운명 - 쿨.m4a       Jun 23 6:58 PM     3,43 MB                     |
| Pay Notes                            | Messages Camera             | Health Gear                              | PHONE                                                                                                    |                            | 클(Cool) - 애상.m4a       Jun 23 6:57 PM     3.22 MB               |
| Gallery Clock Contact:               | s Settings Calendar         | Samsung PENUP Calculator DMB<br>Members  | Internal storage<br>37.48 GB / 256 GB                                                                                                    |                            | 비스안에서 자자.m4a       Jun 23 6:56 PM     2.93 MB                   |
| 🖻 🔒 🚳                                |                             | Smart<br>Switch                          | <b>SD card</b><br>1.66 GB / 59.59 GB                                                                                                    |                            | <b>DEUX 듀스 2.5rd4.9.9 KPOP.m4a</b><br>Jun 23 6:56 PM 3.84 MB    |
| Secure T USIM Nate<br>Folder Service | 모바일 팩스 카카오페<br>이지           | ADD APPS                                 | CLOUD Samsung Cloud Drive                                                                                                    |                            | BIGBANG - 'LASANCE' M_V.m4a       Jun 22 7:02 AM     4.50 MB    |
| Dropbox Filp Clock                   |                             | °                                        | Not signed in                                                                                                    |                            | BIGBANG - LOSER M_V.m4a<br>Jun 22 7:01 AM 3.44 MB               |
| 0 0                                  |                             |                                          | Not signed in                                                                                                    |                            | .(), 이승환 Lee Seung진 사랑만큼.m4a                                    |
|                                      | 4                           | → <u> </u> →                             | • □ ←                                                                                                    | ·                          | • +                                                             |

## Downloaded Video Files Locations

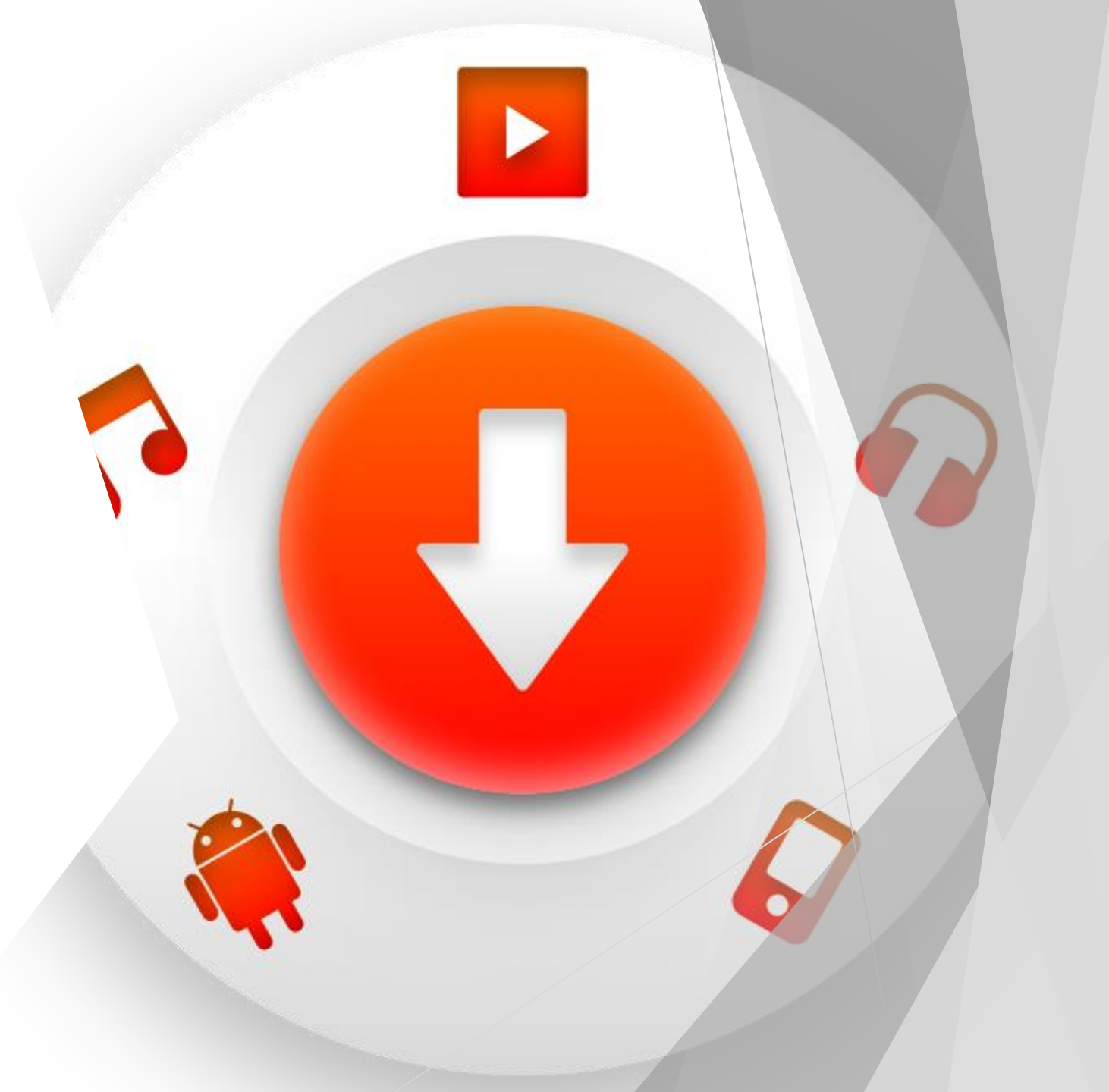

- Samsung Galaxy Smartphone, Tablet :: Samsung > My files > Videos > ZenTube
- Common Smartphone, Tablet :: Internal storage > Movies > ZenTube

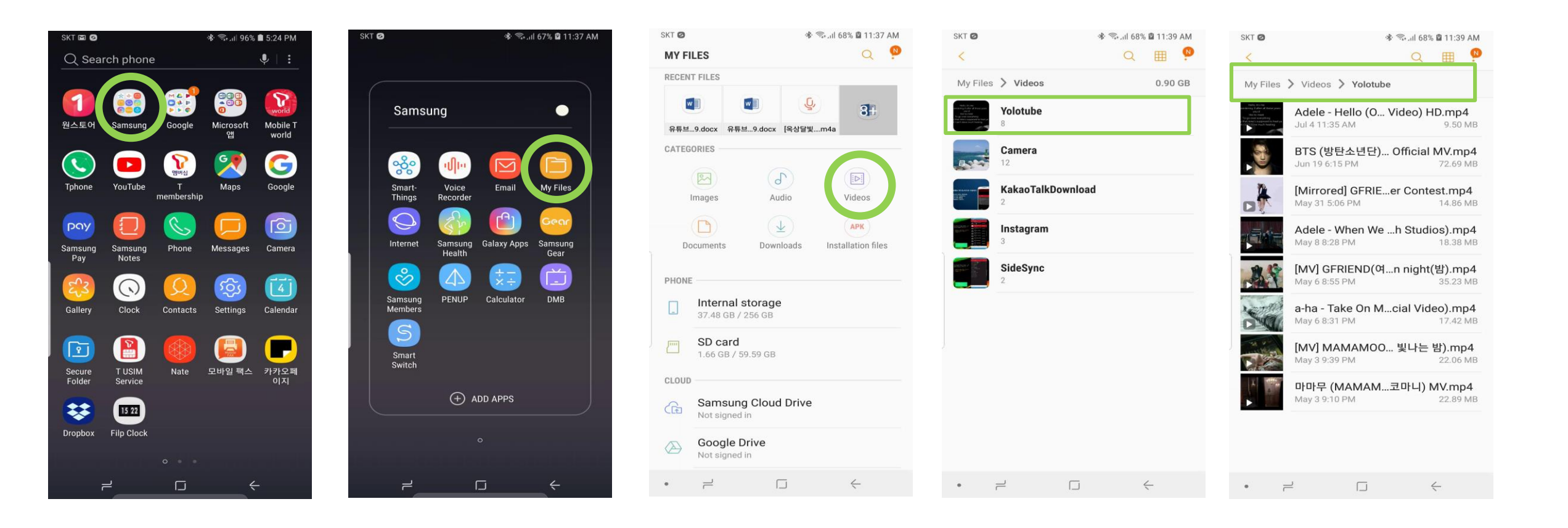

## Video Detail View Descriptions

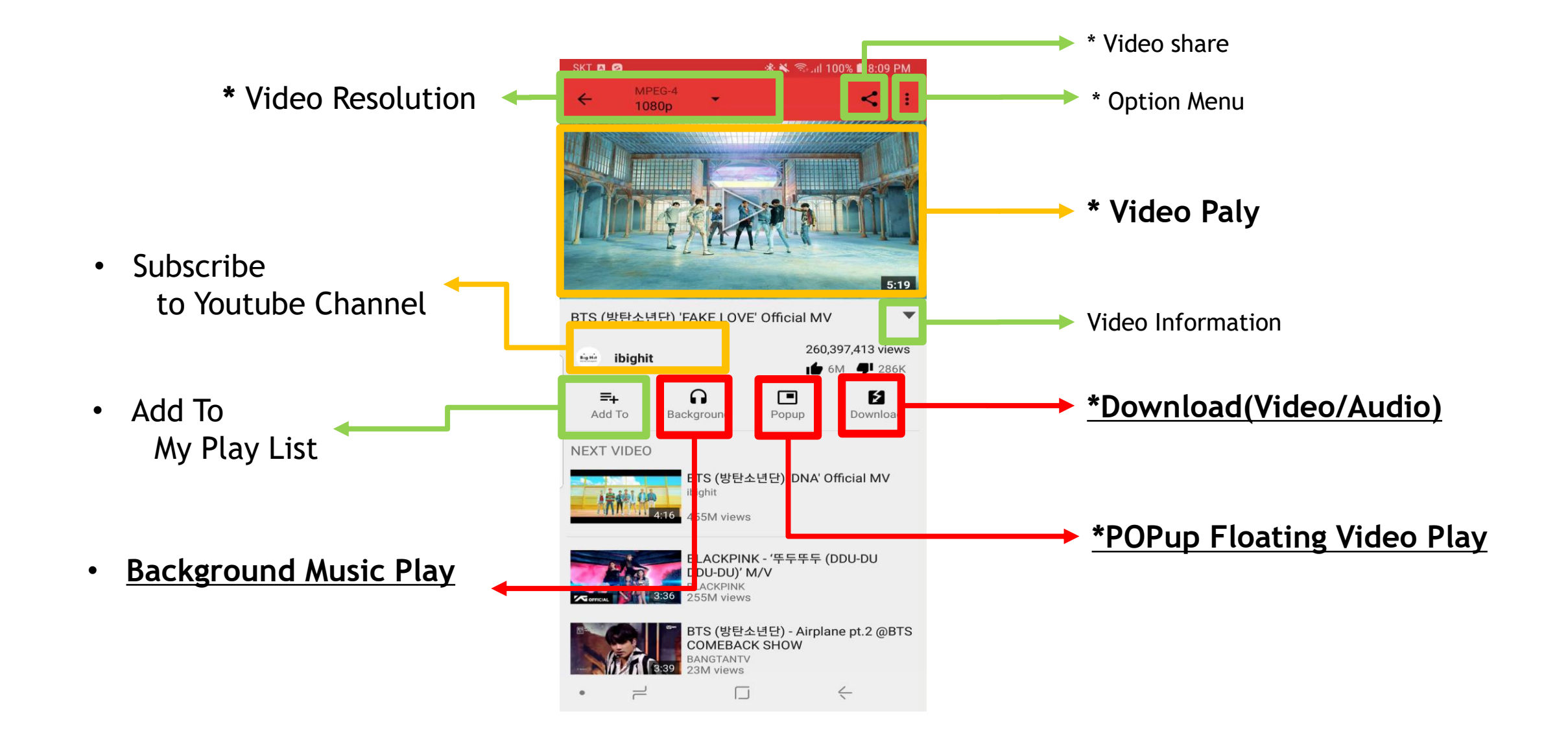

## YouTube Channel Drive

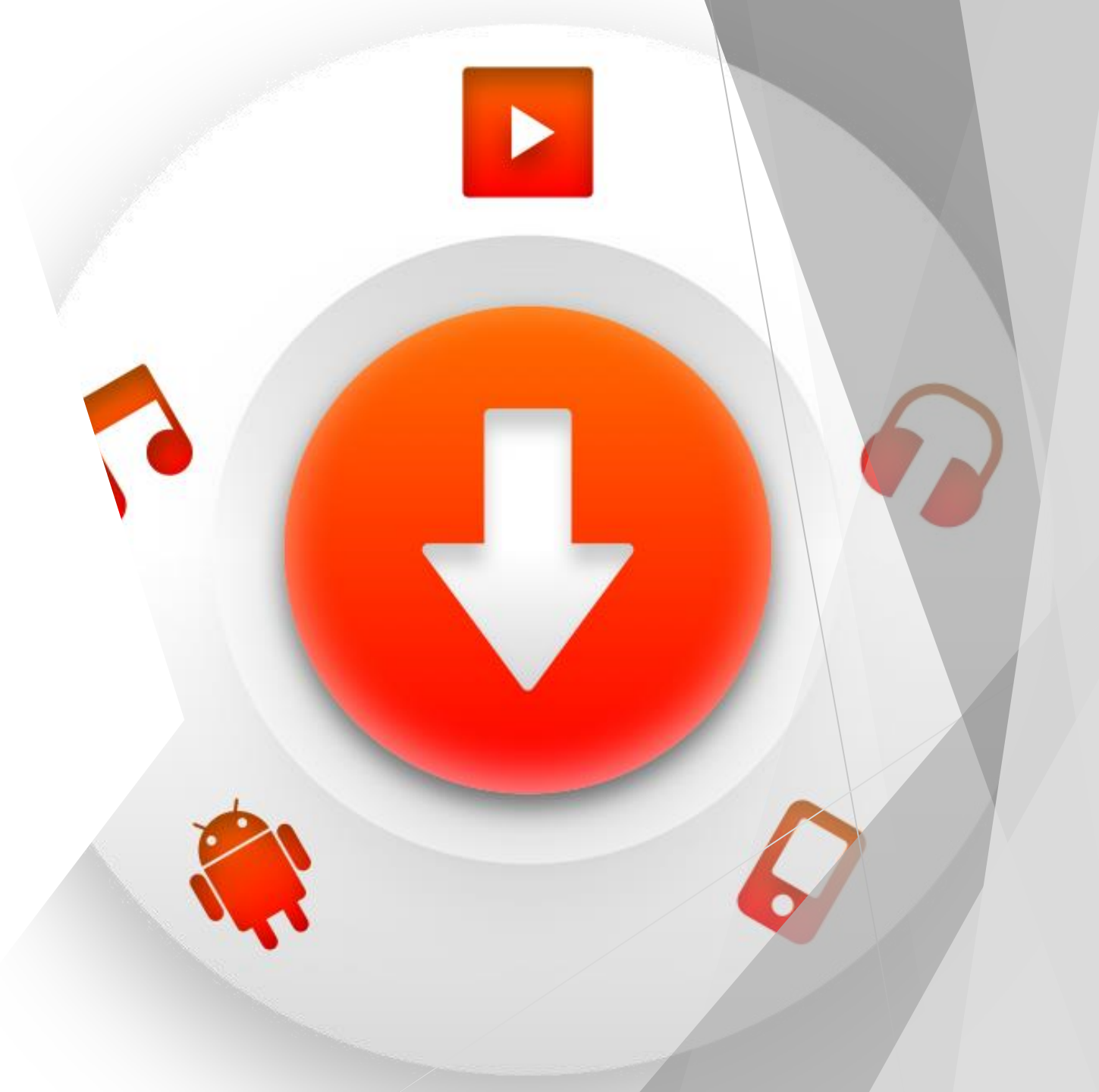

#### Youtube Channel Subscriptions

#### 1. Touch in Video Detail View

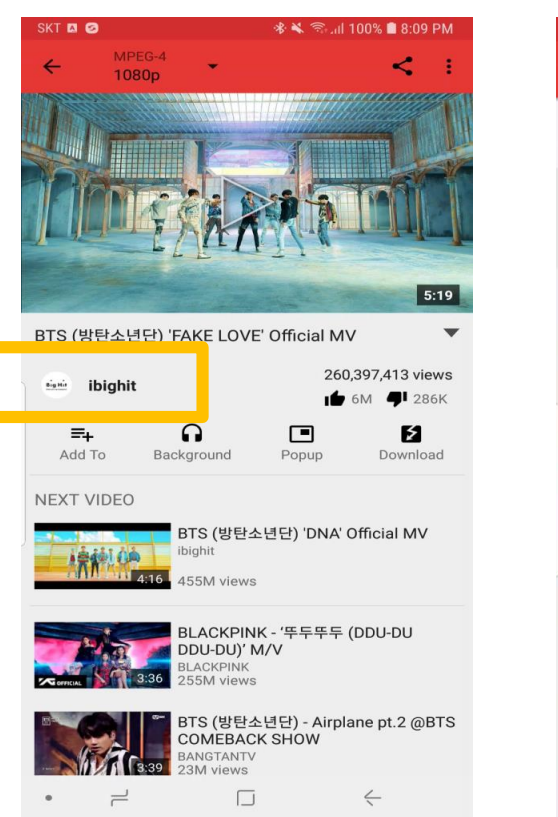

#### 2. Subscribe Touch

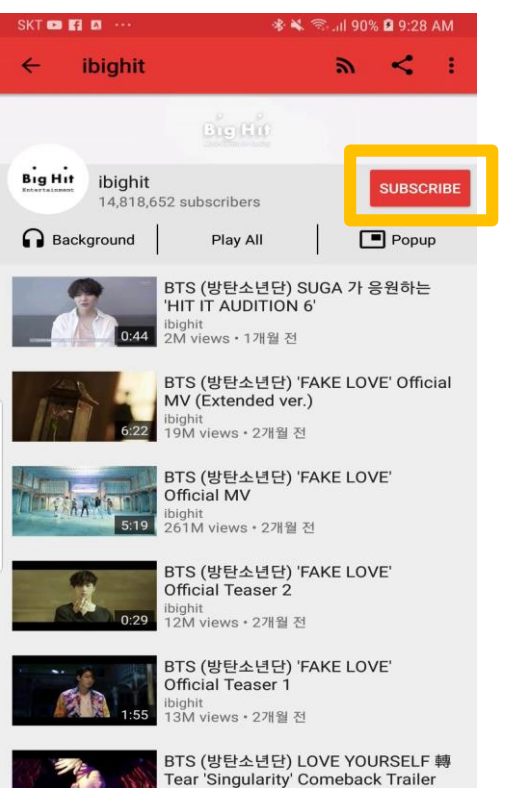

2M views • 3개월 전

<

 $\dashv$ 

•

SKT 📼 🖬 🛤 🕸 💐 🖘 ...il 90% 🖬 9:28 AM

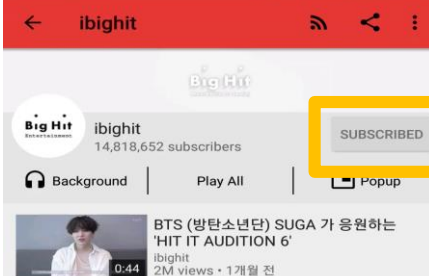

3. Subscribed(grey)

BTS (방탄소년단) 'FAKE LOVE' Official MV (Extended ver.) 9M views • 2개월 전

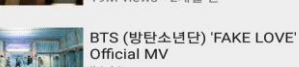

261M views • 2개월 전

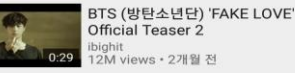

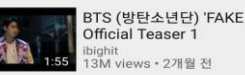

BTS (방탄소년단) 'FAKE LOVE'

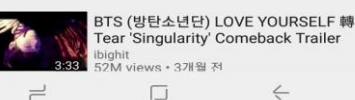

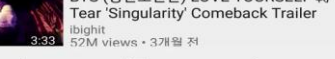

4. Main page – Subscritions Tab

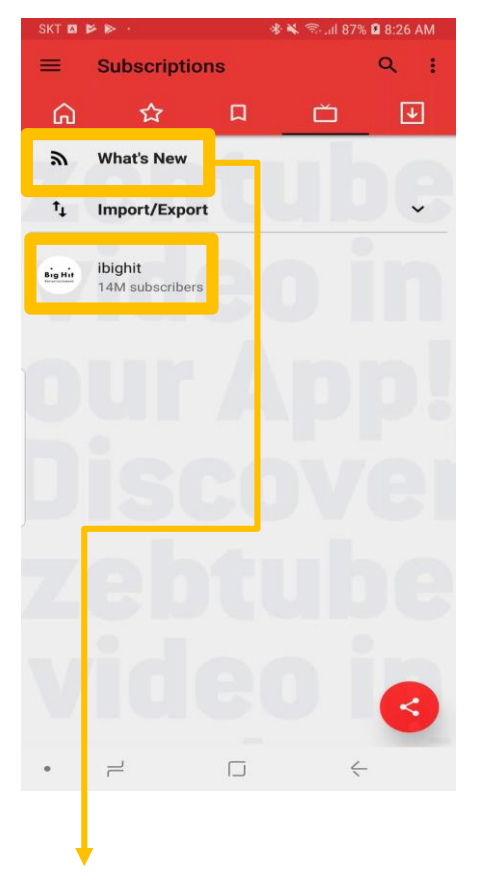

\*\* What's New : When you touch this button,

I bring in only new videos from the YouTube channels I subscribe to.

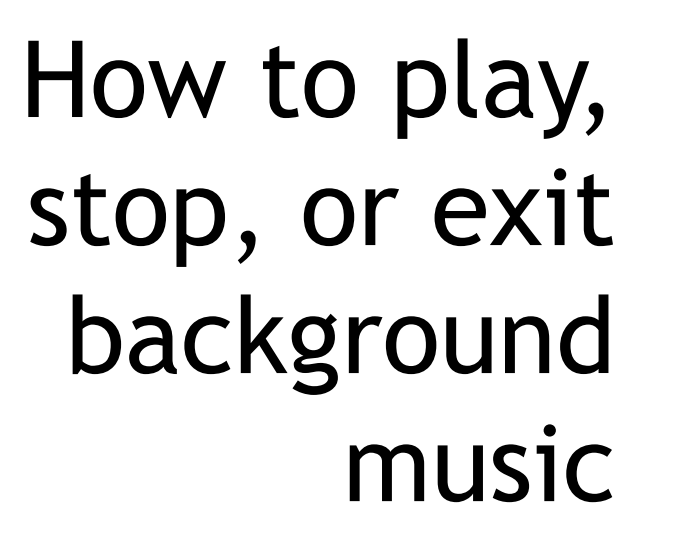

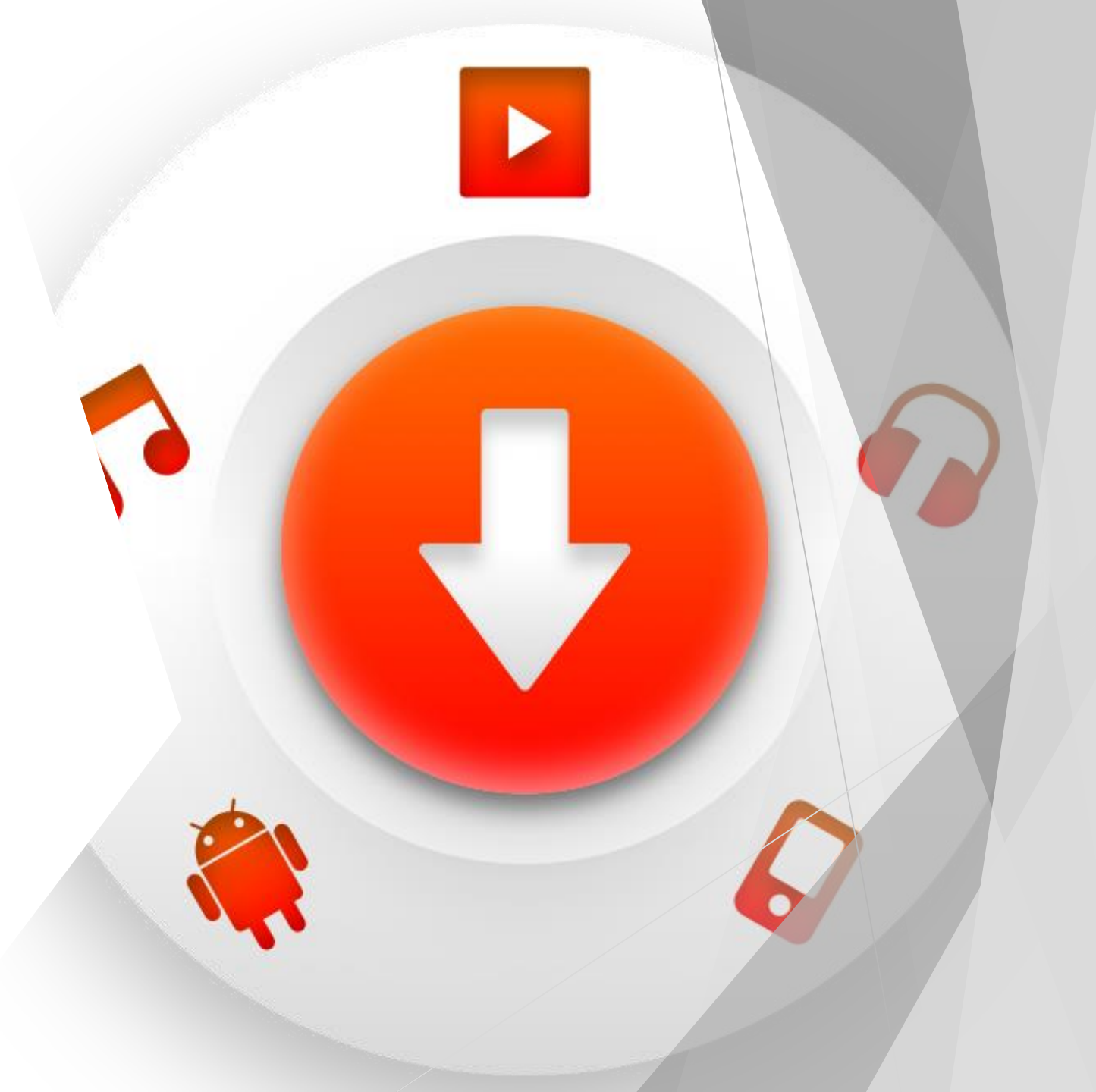

- Music played in the background continues even when the app screen is closed.
- You can use another app, or continue searching and downloading in succession.

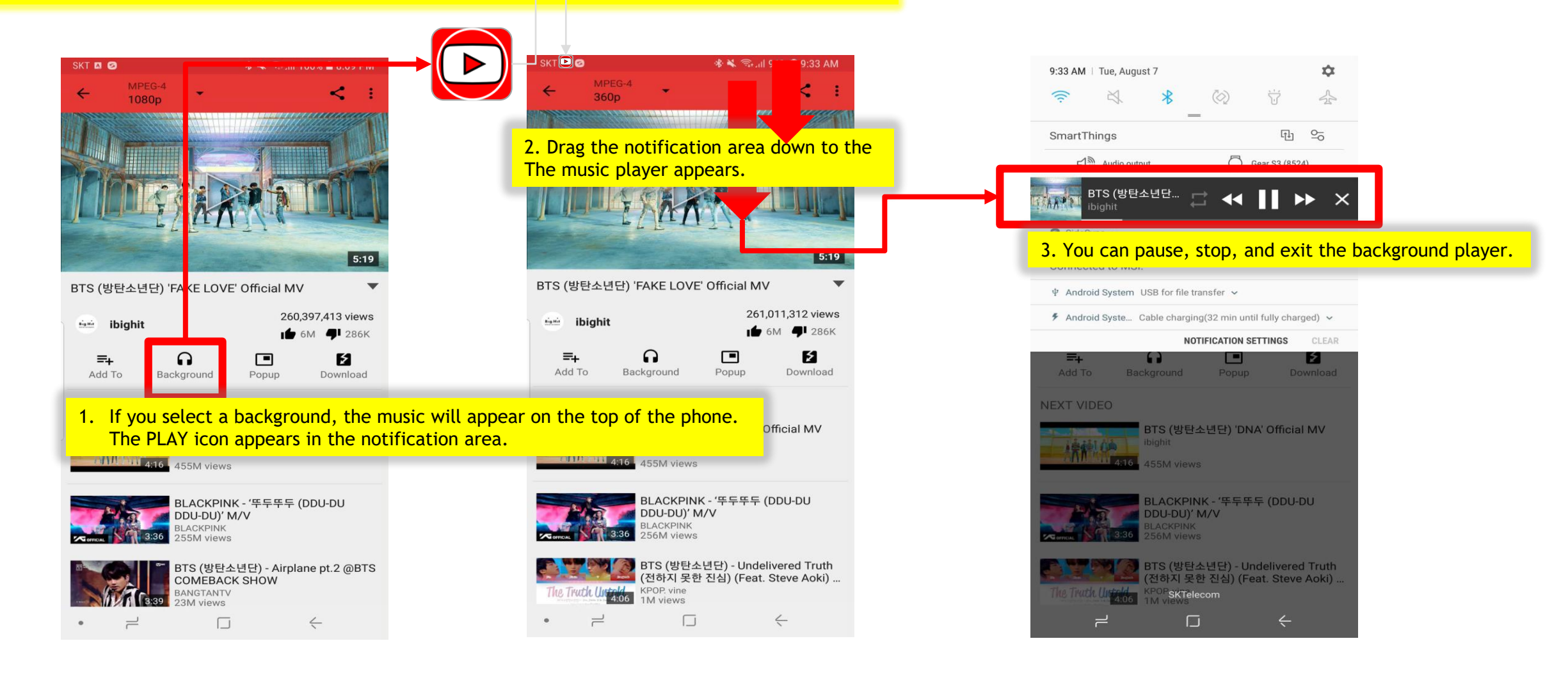

Touch the 3rd tab - My Play List. All continuous play is done here.

Click one of the most recent and most recent plays. You can see a list of things you've played.

Now, touch the background and play all the songs in the list.

These history lists will not be deleted.

#### 🚸 🔌 🕾 📶 87% 🖪 8:26 AM 🚸 💐 🕾 ...il 91% 🖬 9:43 AM SKT 📼 🥝 🕷 💐 🕾 ...il 91% 🖪 9:44 AM SKT 🗖 📂 🖻 SKT 🖸 9:33 AM | Tue, August 7 Q Most Played **Background Player** My Play List 4 4 =+ 3 5:19 BTS (방탄소년단) 'FAKE LOVE' Official MV ŝ ☆ Ď Background Popup Play All (ł) <u>°</u> SmartThings BTS (방탄소년단) 'DNA' Official MV Last Played BTS (방탄소년단) 'FAKE LOVE Gear S3 (8524) Audio output Official MV [MV] BTS(방탄소년단) \_ FIRE (불타오르네) - Most Played BTS (방탄소년단... 4:55 AAPPI ItheK (원더케이) • YouTube [MV] BTS(방탄소년단) \_ DOPE(쩔어) 1theK (원더케이) • YouTube 4:17 BTS (방탄소년단) 'DNA' Official MV SideSync ~ ibighit SideSync view • 8/7718 • YouTube Connected to MSI. [MV] BTS(방탄소년단) \_ FIRE (불 타오르네) ItheK (원더케이) I view • 8/7/18 • YouTube Android Syste... Cable charging(32 min until fully charged) ~ NOTIFICATION SETTINGS [MV] BTS(방탄소년단) \_ DOPE(쩔어) ZenTube ek (워더케이 view • 8/7718 • YouTube **Repeat Sequential** BTS (방탄소년단) 'DNA' Official MV 18 million **POPup Video play** Repeat Random BLACKPINK - '뚜두뚜두 (DDU-DU BTS (방탄소년단) 'FAKE LOVE' Official MV Video play 00% 1x TS (방탄소년단) - Undelivered Truth 전하지 못한 진심) (Feat. Steve Aoki) 0:09 5:18 SKTelecom 2 =

#### \* \* Background music is online. Be careful.

The ZenTube is optimized for sound extraction and downloading, and is made in small size. We have choices and focus here.

By implementing and inserting professional music players, your apps can grow from 5x to 10x in size. That's why I'm being restrained.

We encourage you to use other good apps when enjoying downloaded music and players offline. It took a lot of time to prove it. Recommend.

#### Recommended Apps : PlayerPro, Double Twist, AIMP, DDB2, Stellio

## POPUP(Floating) Video Play Descriptions

#### \*\*\* It may seem complicated to explain in detail, but if you try it, it's not a big deal. ^^

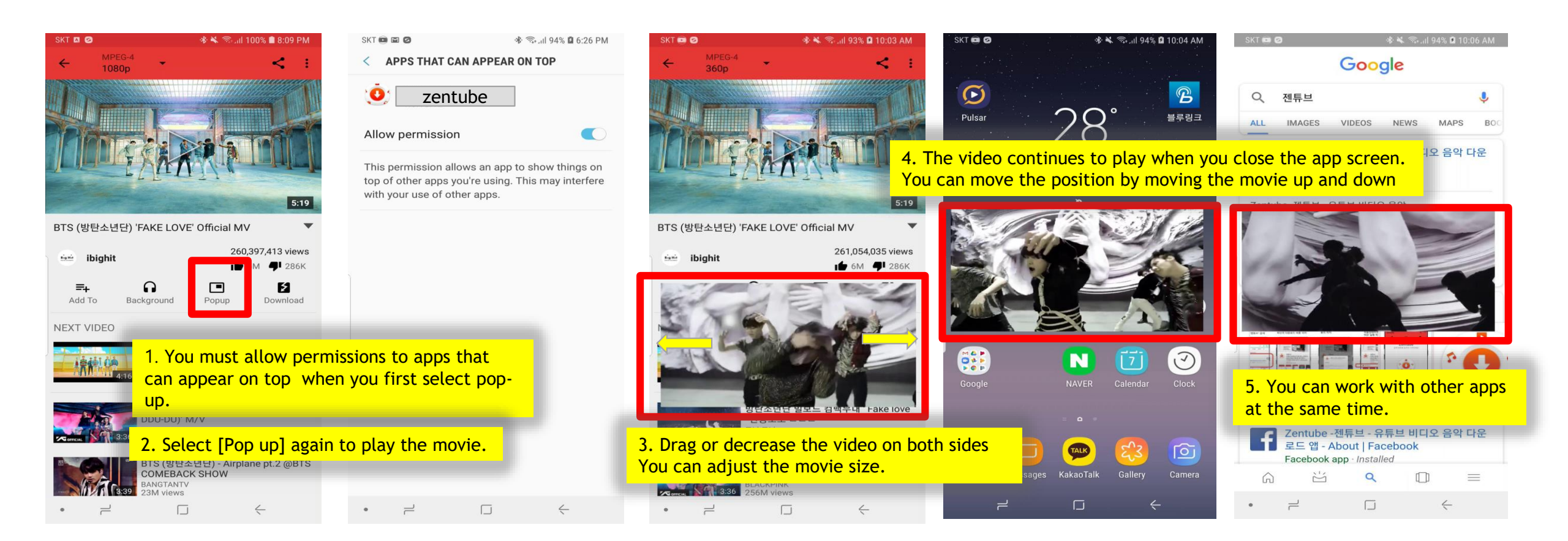

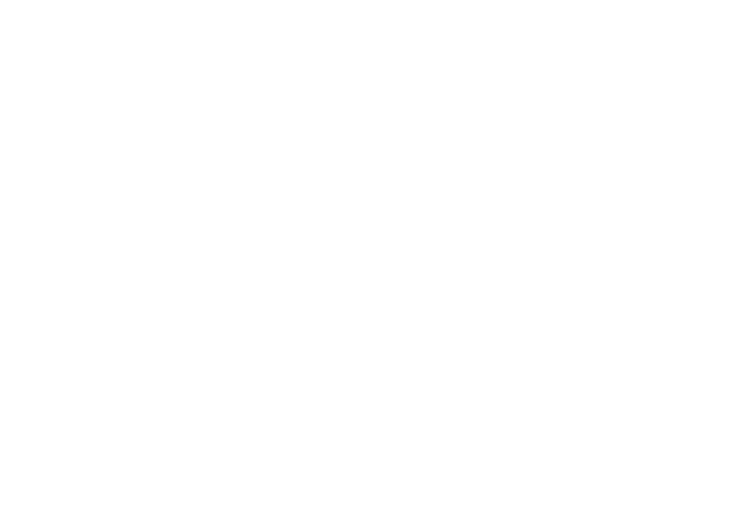

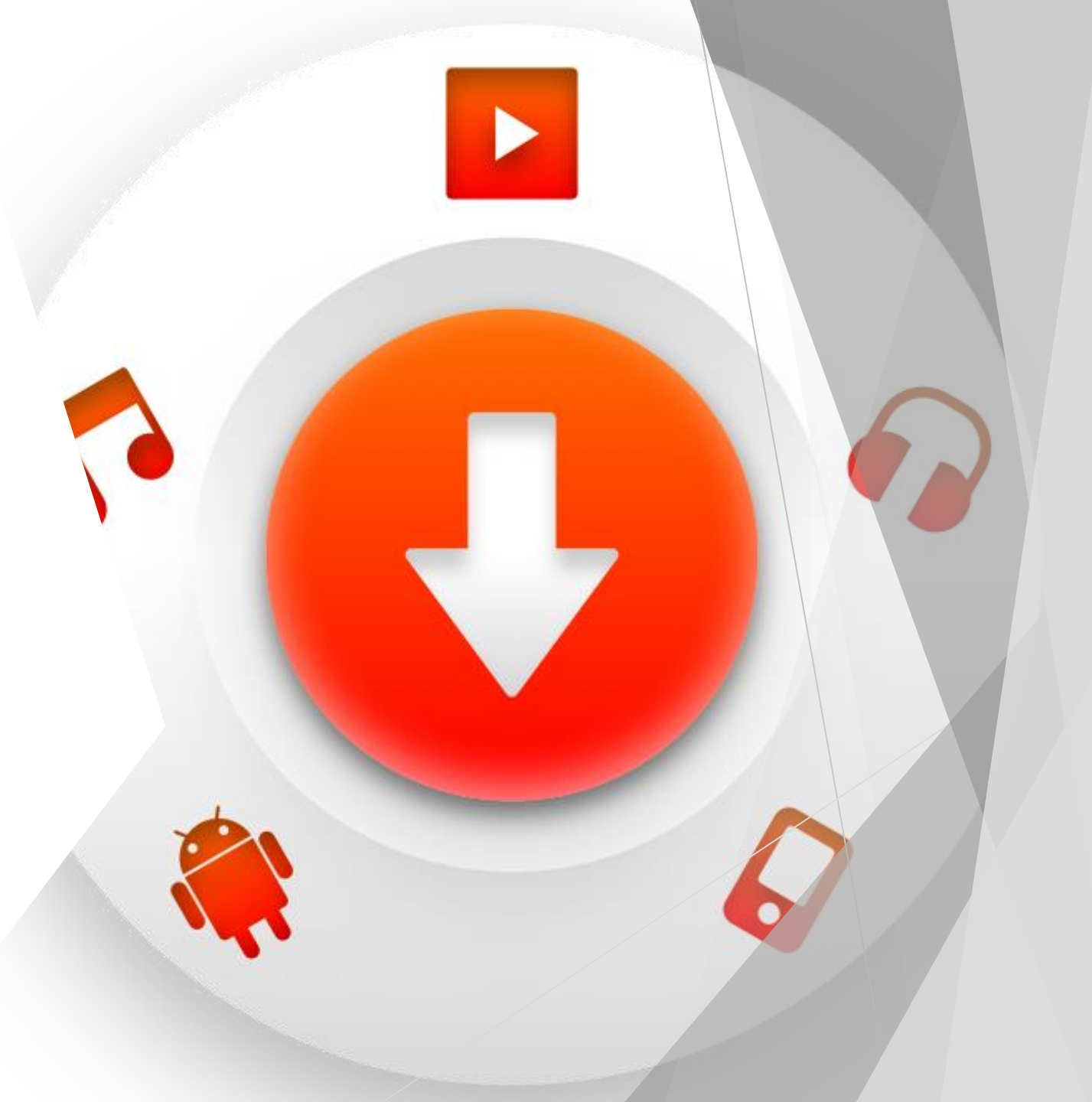

#### POPUP Video How to play, pause, stop

\$

5

CLEAR

12

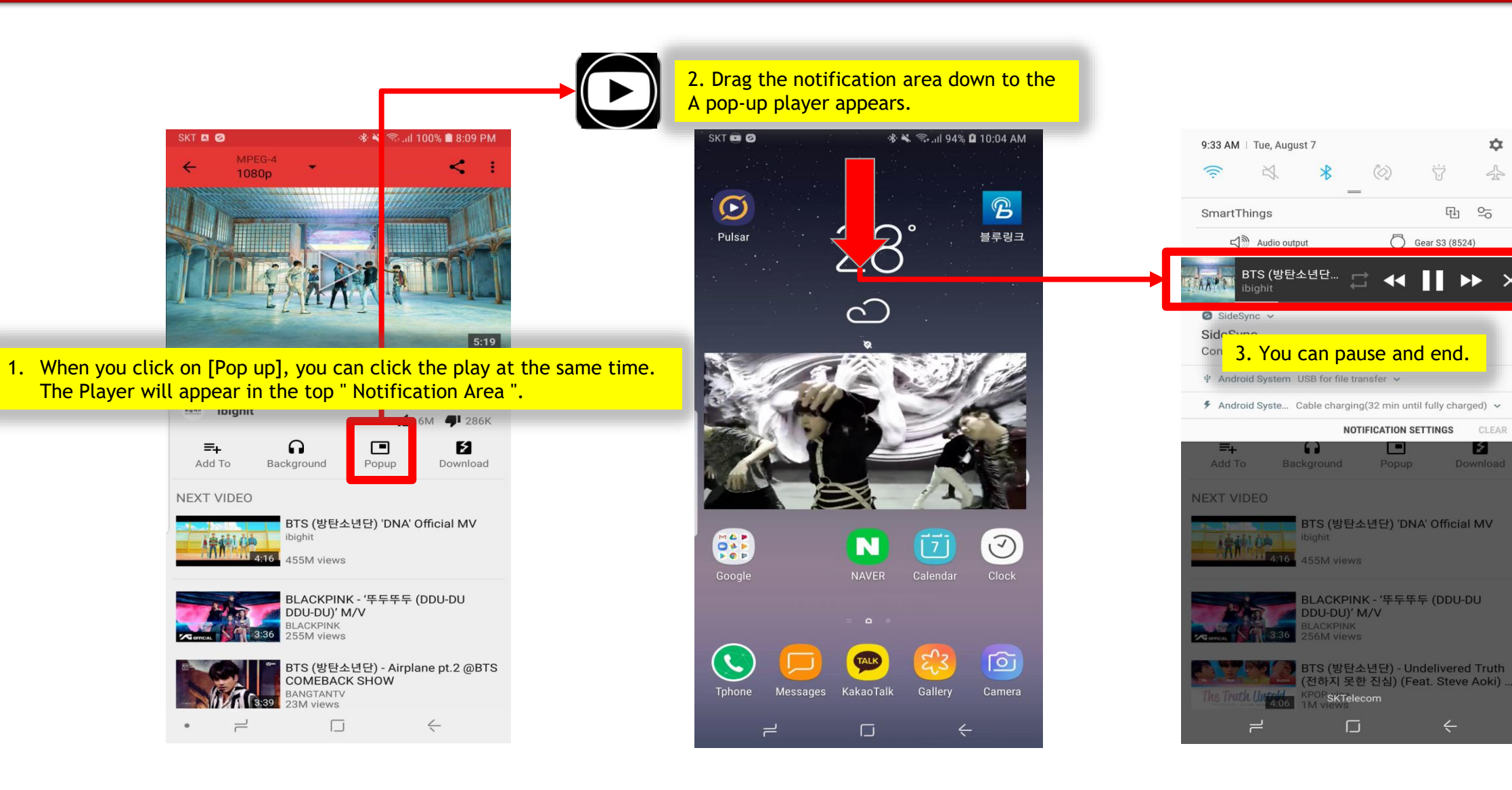

### ZenTube

### User Terms and Conditions

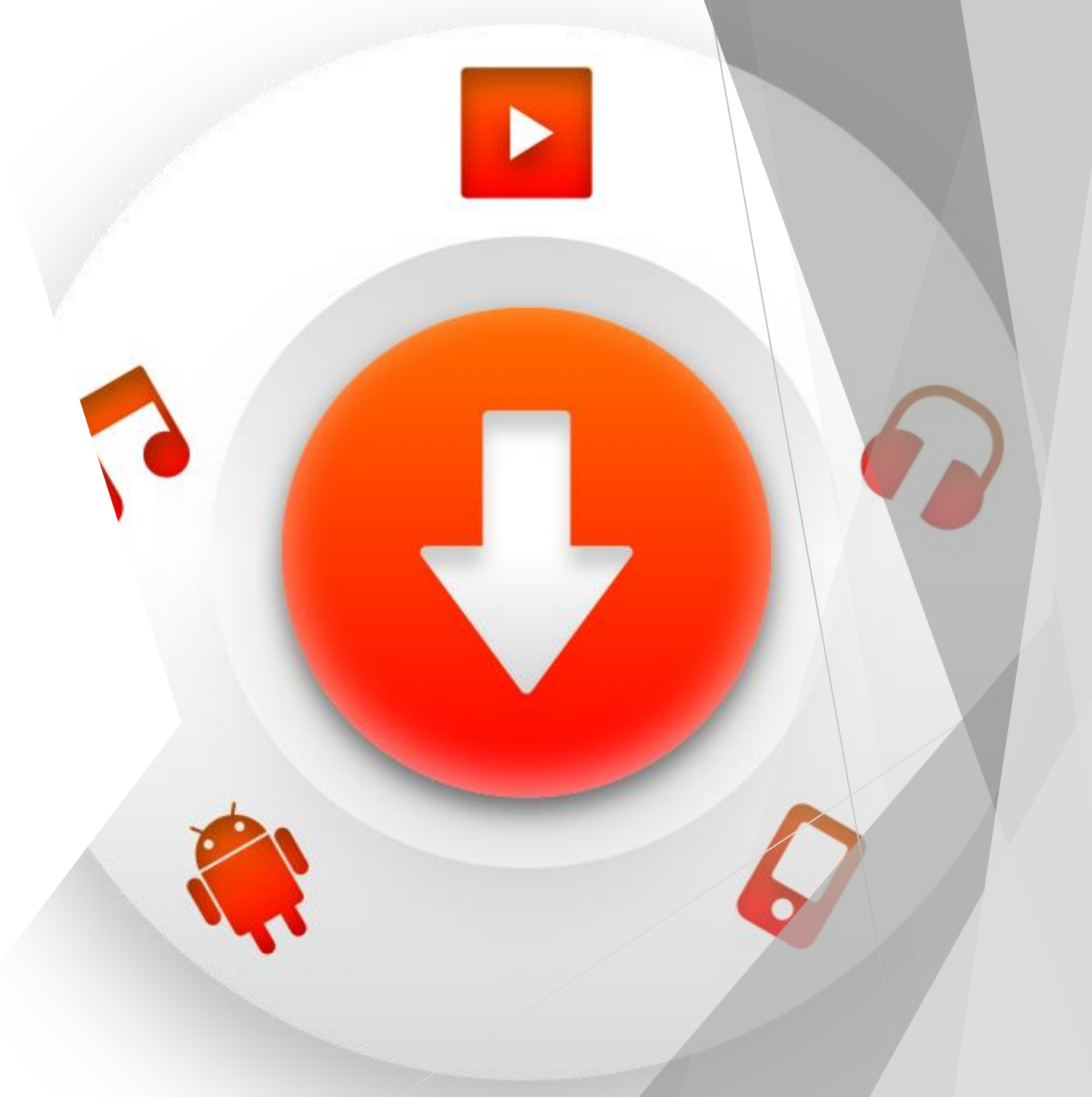

ZenTube should only be used for personal use. The commercial use of ZenTube is strictly prohibited and illegal.

ZenTube is used only to access content published to the hosting platform by an authorized third party. Users should verify their respective permissions to the content.

Access to pornography or other materials that violate any rights is strictly prohibited. You can not convert files that are not publicly available.

If a third party's rights have already downloaded and violated the content, you will have full responsibility for it as you begin processing the material.

ZenTube's sole purpose is to create copies of downloadable online content (" fair use ") for users only. The additional use of content that ZenTube sends, in particular, publicly accessible or not commercially used, must be agreed with the owner of the downloaded content.

The user is fully responsible for all of the data that ZenTube sends. ZenTube does not give any rights to content because it functions only as a technology service provider.

Users are responsible for making sure that it is legitimate to use ZenTube. ZenTube only offers technology services. Therefore, ZenTube is not responsible to you or any third party for the right to download content through ZenTube.

### ZenTube Privacy Policy

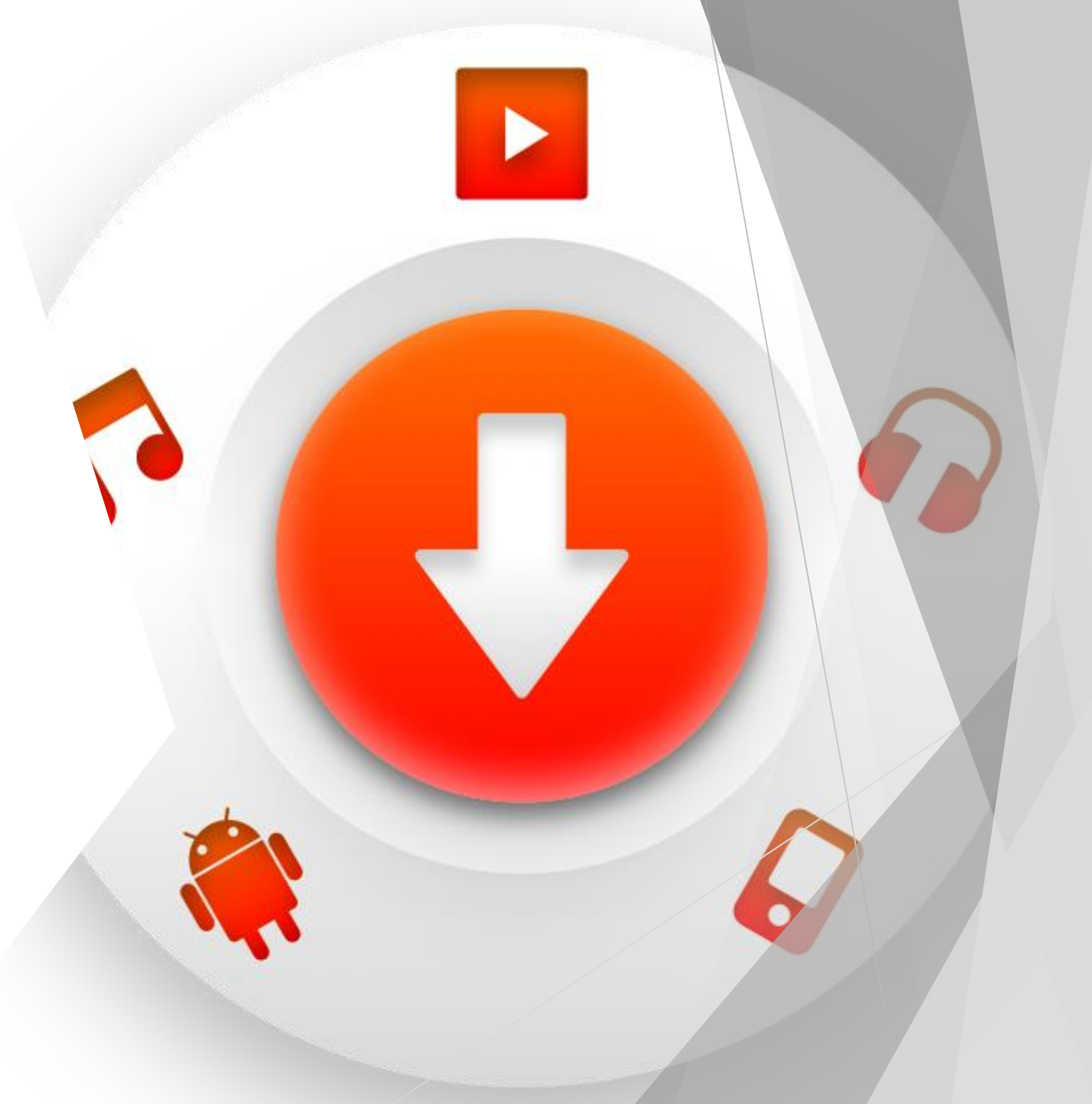

#### Privacy Policy

ZenTube does not require any personal information from you in using the program.

They also do not use any personal information (email, phone numbers, etc.) that programs can obtain from within Android devices.

Additionally, we do not use the Mac address or Network IP of the Android device.

ZenTube puts the protection of your personal information at its highest priority and faithfully complies with all laws and regulations relating to privacy.

In addition, we strive to explain the privacy policy in more detail to users.

ZenTube's Privacy Policy applies to all users of the service.

Your consent By using our program, you agree to our website and services.

Changes to privacy policies If you decide to change your privacy policy, you will publish your changes on this page.

Contact Us You can contact us using email( liberopd@gmail.com) regarding this privacy statement.

### ZenTube

App Permissions

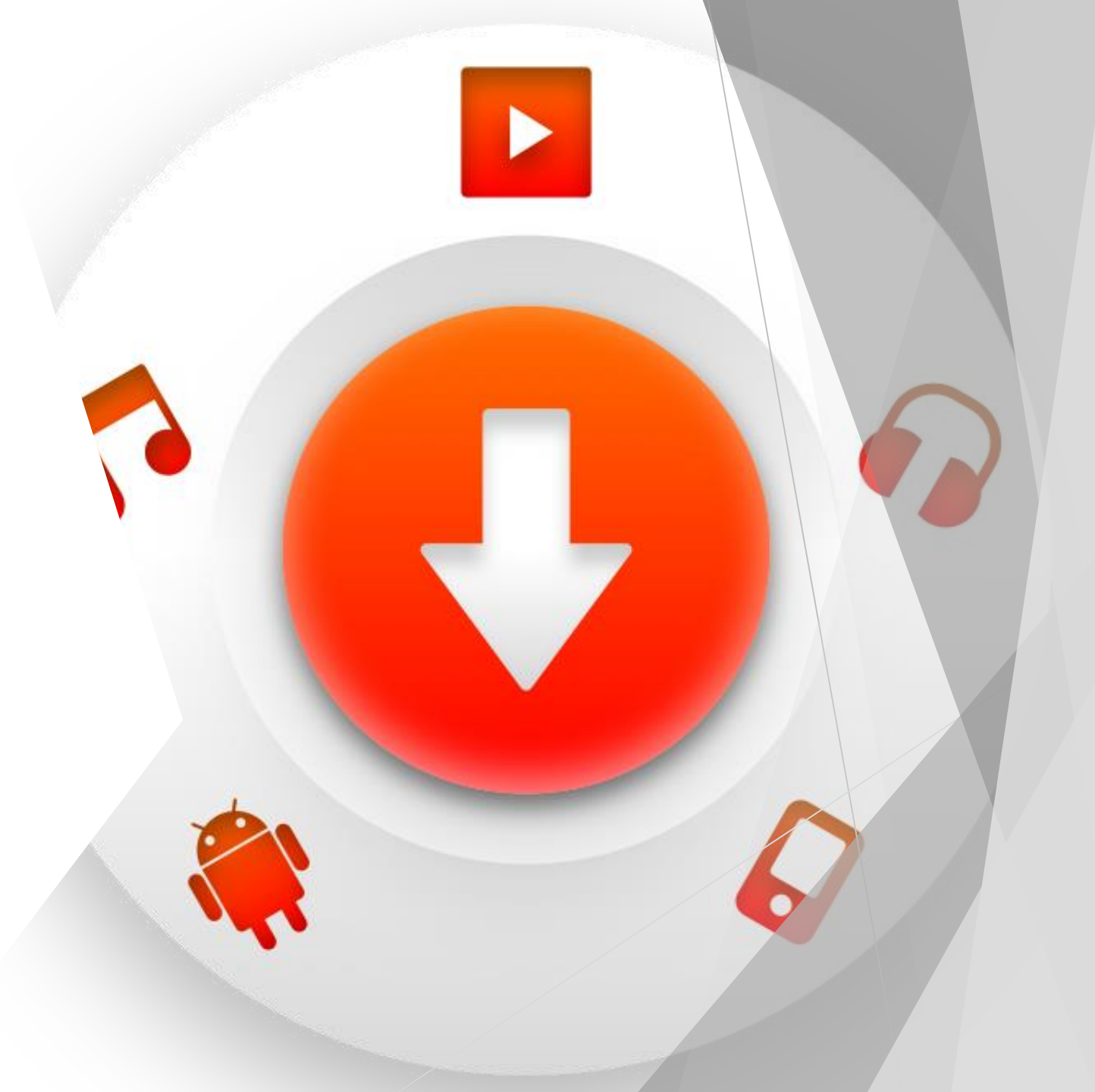

#### You must give the app permission to read and write to the store where you want to store the download files.

| SKT 🖪      | ווו 100% ∎ 10:19 PM 🕸 🐨 🕼                                                  | SKT 🗖 📓 🍉 🚥 🕸 🖘 🕼 🕸 🖓 .ill 100% 🛢 10:29 PM | SKT 🖾 🖾 🕨 ··· 🕸 🖘 🕷 🖘 📶 100% 🗎 10:20 PM                |                   |
|------------|----------------------------------------------------------------------------|--------------------------------------------|--------------------------------------------------------|-------------------|
| Q          | Search 🍨 😰                                                                 | < APPS :                                   | < APP INFO                                             | < APP PERMISSIONS |
| 5          | <b>Connections</b><br>Wi-Fi, Bluetooth, Data usage, Airplane mode          | All apps ▼                                 | Volotube                                               | 🧿 Yolotube        |
| P          | <b>T roaming</b><br>Data roaming, Roaming Settings                         | Video Player                               | UNINSTALL FORCE STOP                                   | Storage           |
| <b>↓</b> » | Sounds and vibration<br>Sounds, Vibration, Do not disturb                  | 10.82 MB                                   | USAGE<br>Mobile data                                   |                   |
|            | Notifications<br>Block, allow, prioritize                                  | 18.26 MB                                   | Battery                                                |                   |
| ø          | Display<br>Brightness, Blue light filter, Home screen                      | 64.60 MB                                   | None since device last fully charged                   |                   |
| ÷          | Advanced features<br>S Pen, Games, One-handed mode                         | 28.06 MB                                   | Storage<br>17.08 MB/256 GB of internal storage used    |                   |
| 0          | Device maintenance<br>Battery, Storage, Memory, Device security            | Word 279 MB                                | Memory<br>54 MB/4.5 GB used on average in last 3 hours |                   |
| 00         | Apps<br>Default apps, App permissions                                      | Workspace<br>696 kB                        | APP SETTINGS                                           |                   |
| Ę          | Wallpapers and themes<br>Wallpapers, Themes, Icons                         | Write on PDF<br>43.39 MB                   | Notifications<br>Allowed                               |                   |
| P          | Lock screen and security<br>Always On Display, Face Recognition, Fingerpri | Volotube<br>17.08 MB                       | Permissions<br>No permissions allowed                  |                   |
| ٠          |                                                                            | •                                          |                                                        | •                 |

#### You need to give drawing rights over other apps to play pop-up floating video

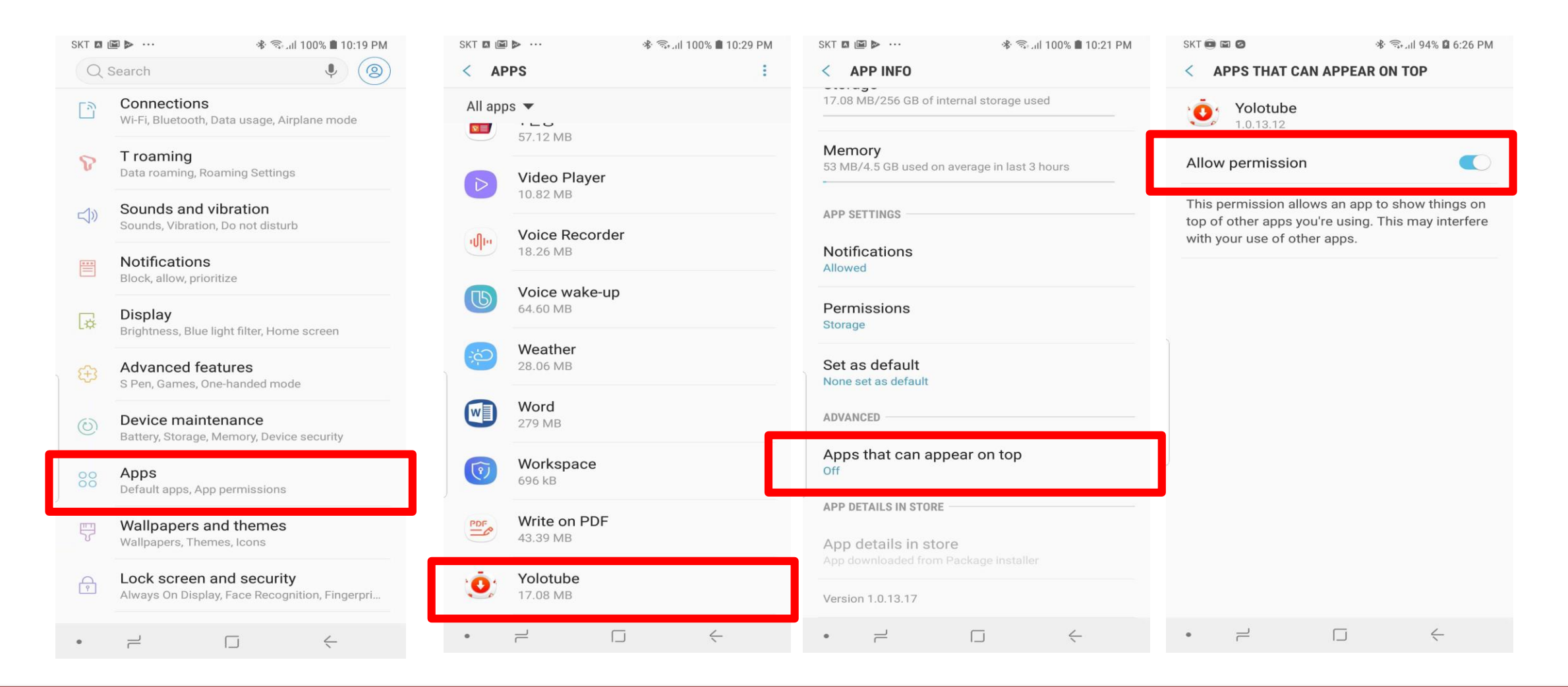

# Change app theme (skin)

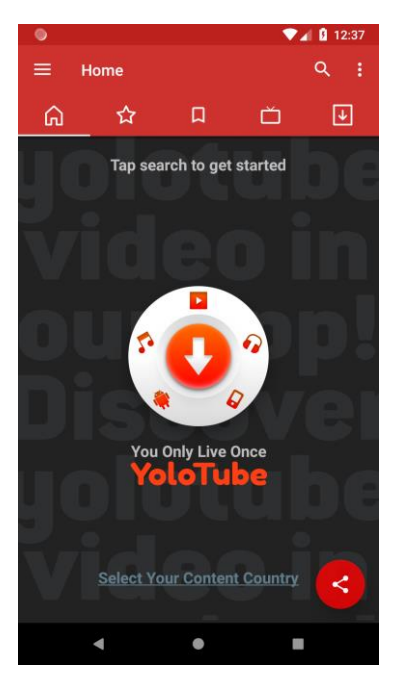

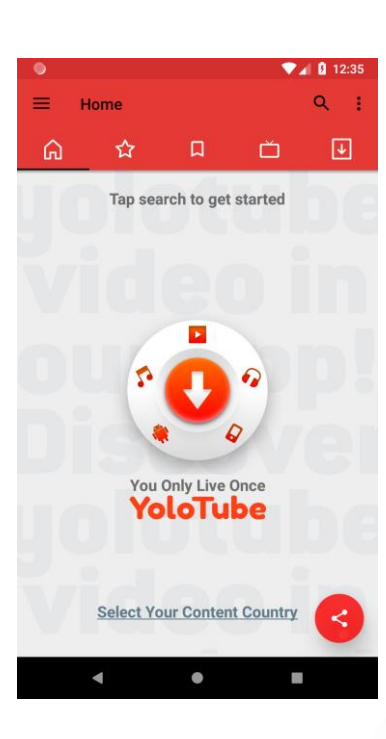

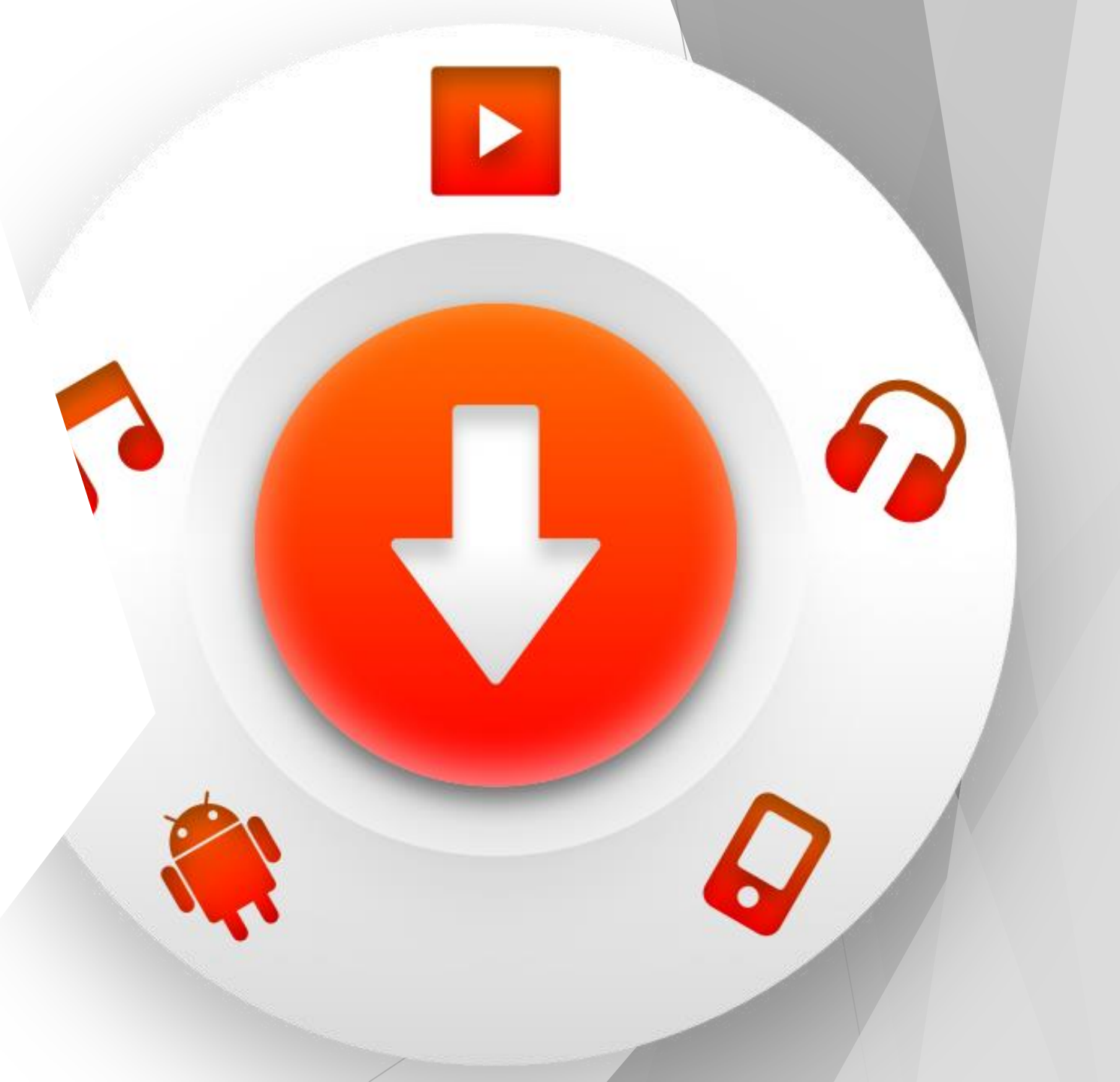

#### Change App Theme (Skin)

Select Options Menu - > Settings - > Appearance - > Theme You need to change to a theme, exit and restart the app

Some screen overlap occurs after theme change. This is not a big issue, and will function normally when closed and restarted. This is a Splashy screen problem and will be fixed as soon as possible.

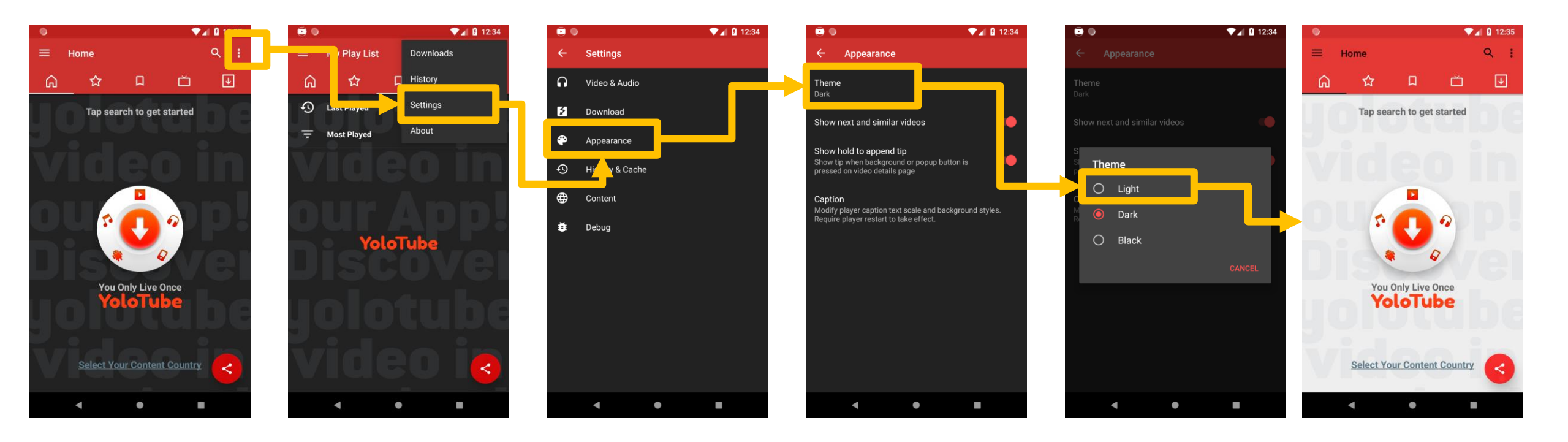

From your YouTube account Subscribed List of channels Bring to ZenTube

#### Import Channel Subscribed from YouTube - Describe the Full Flow

It is simple to use to get channels to subscribe to (but ...At first, I always feel complicated.) Just read it slowly and in the next chapter follow the image.

1. Log on to YouTube (via your Internet browser) - Otherwise, it feels complicated.

2. Run ZenTube.

- 3. Touch the ZenTube Subscription tab, then import/export.
- 4. Select Youtube from Import.
- 5. Once the import page is explained, touch the YouTube link on line 1.
- 6. The browser you use will appear and you can download the subscription list at the bottom.
- \* Your subscription list is now saved to the Download folder on your phone.
- 7. Now select the IMPORT FILE at the bottom directory listing
- 8. Select the Download folder.
- 9. If you see "subscription\_manager" in the folder, touch it and ... A subscription channel will be sent to ZenTube.

After logging into Google Chrome or YouTube, the image is in progress. Skip the procedure for logging in and granting privileges ...All right. Just copy the image.

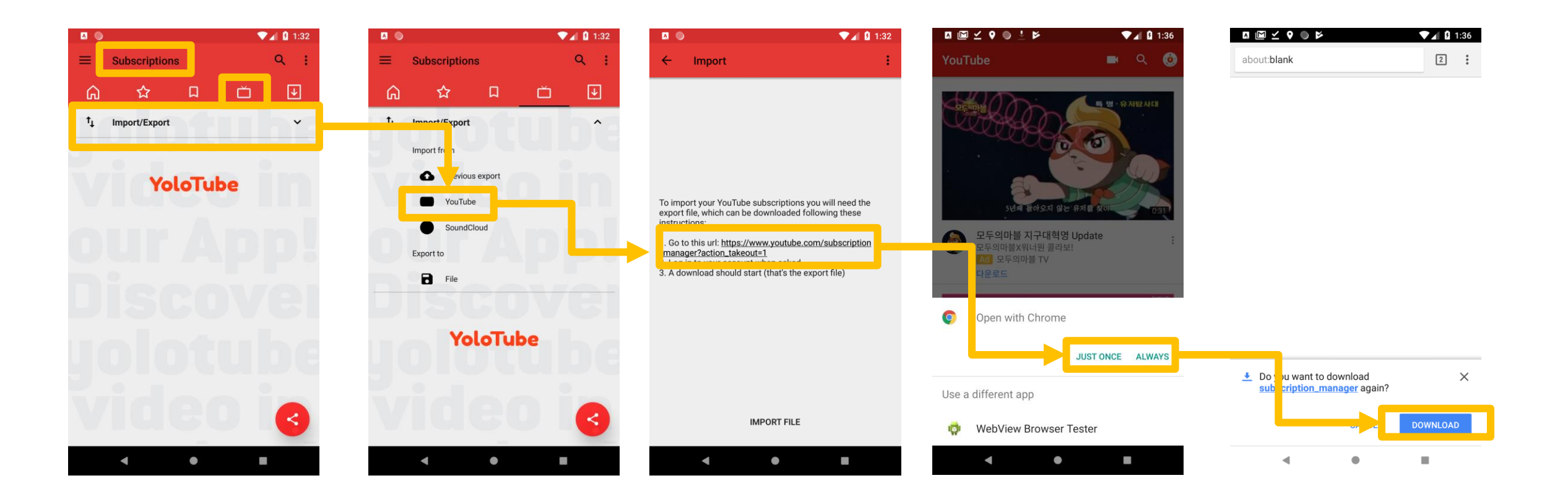

The order in which the saved subscription files are imported into your ZenTube and the screen in which new videos are imported.

All it takes is a touch and a follow. Isn't it easy?

Of course, storage must not be full, nor should there be read/write permissions.

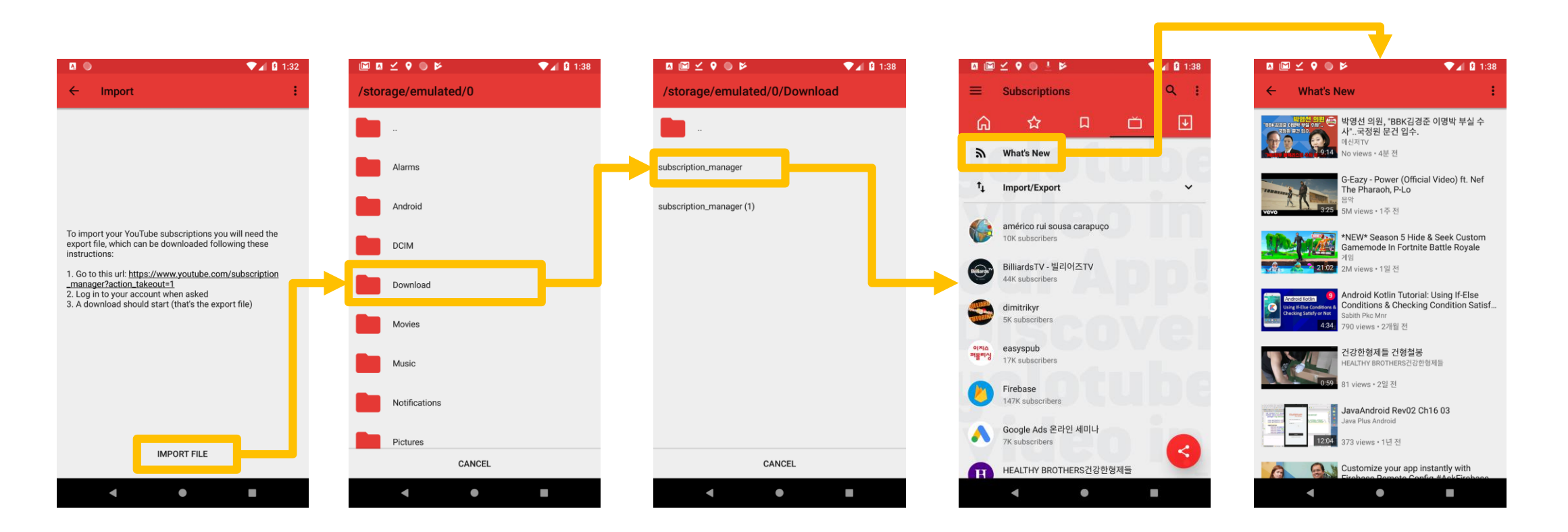

### ONEstore install Find "zentube"

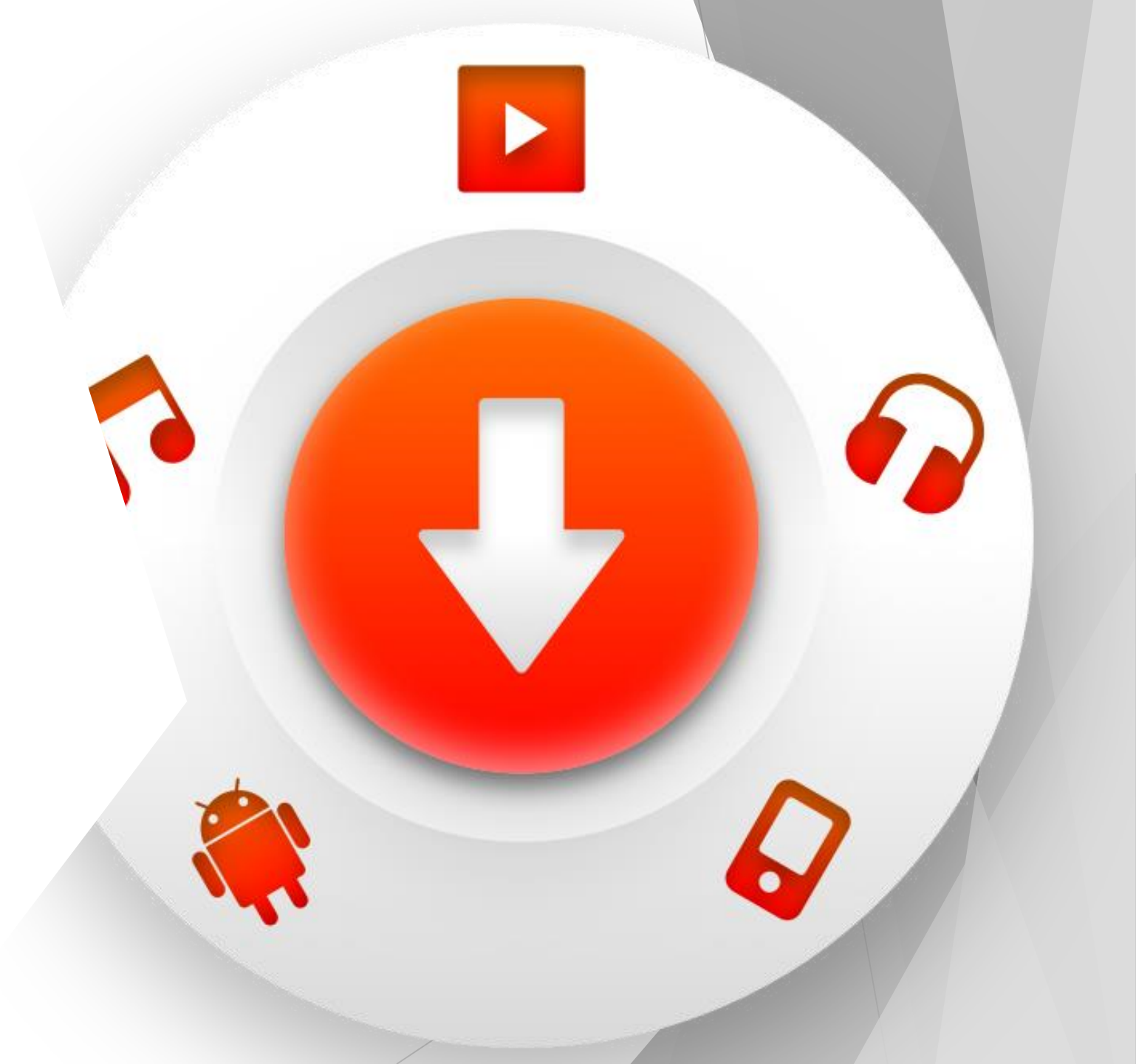

#### Туре "m.onestore.co.kr" touch touch touch in your browser SKT 🖪 🙆 🚸 🛼 📶 61% 🖬 1:49 PM 🚸 🖘 📶 61% 🖬 1:50 PM SKT 🖪 🥝 🛞 🖘 📶 61% 🖬 1:51 PM SKT 🖪 🥝 1 : m.onestore.co.kr/mobilepoc/etc m.onestore.co.kr/mobilepoc/ma 1 : $\triangle$ m.onestore.co.kr/mobilepoc/etc 1 : $\triangle$ m.onestore.co.kr/mobilepoc/etc 1 : $\triangle$ **CNE**store > 앱 다운로드 안내 Q **ONE** store > 앱 다운로드 안내 Q ONE store > 앱 다운로드 안내 Q 🗙 📵 원스토어를 앱으로 만나보세요! Q ONEstore 원스토어입 원스토어 앱 원스토어 앱 다운로드 게임, 앱, 최신 TV 방송과 영화, 음악, 북스, 웹툰, 쇼핑까지 즐겨보세 다운로드 게임, 앱, 최신 TV 방송과 영화, 음악, 북스, 웹툰, 쇼핑까지 즐겨보세 다운로드 게임, 앱, 최신 () JACKPOT "서비스 이용에 어려움이 있으신가요?" "서비스 이용에 어려움이 있으신가요?" "서비스 이용에 어려움이 있으신가요?" 원스토어 서비스 앱 원스토어 서비스 앱 원스토어 서비스 앱 로그인, 회원 가입 또는 결제가 안 되시나요? 원스토어 서비스 앱을 다운 로드 로그인, 회원 가입 또는 결제가 안 되시나요? 원스토어 서비스 앱을 다운로드 로그인, 회원 가입 또는 결제가 안 되시나요? 원스토어 서비스 앱을 다운로드 날마다 혜택체크! 7월 혜택체크 나운로드 해 보세요 운로드해 보세요 나운로드 해 보세요 오늘 뭐 받지? 클릭하면 바로 혜택 지급 ~ 1. 위[다운로드]를 통해 필요한 설치 파일을 다운로드 하세요. 1. 위 [다운로드]를 통해 필요한 설치 파일을 다운로드 하세요. 1. 위 [다운로드]를 통해 필요한 설치 파일을 다운로드 하세요. 00000 2. 알림목록에서 다운로드가 완료된 설치 파일(apk)을 실행합니다. 2. 알림목록에서 다운로드가 완료된 설치 파일(apk) 응실행합니다. 2. 알림목록에서 다운로드가 완료된 설치 파일(apk)을 실행합니다. 3. 앱 설치 화면에서 [설치] 선택 후, '앱이 설치되었습니다' 라고 나오면 [열기] 또는 3. 앱 설치 화면에서 [설치] 선택 후, '앱이 설치되었습니다' 라고 나오면 [열기] 또는 3. 앱 설치 화면에서 [설치] 선택 후, '앱이 설치되었습니다' 라고 나오면 [열기] 또는 [완료]를 눌러주세요 인기게임 인기영화 사전예약 인기도서 [완료]를 눌러주세요 랭킹 [완료]를 눌러주세요 4. 원스토어 앱은 일부 단말에서 이용이 어려울 수 있습니다. 4. 원스토어 앱은 일부 단말에서 이용이 어려울 수 있습니다. 4. 원스토어 앱은 일부 단말에서 이용이 어려울 수 있습니다. 이번 주 핫이슈 게임 > "휴대폰 환경 설정을 꼭 확인해 주세요!" "휴대폰 환경 설정을 꼭 확인해 주세요!" Open with 0 0 N 1. 휴대폰 설정 1. 휴대폰 설정 예용리케이션 관리 예중리케이션 관리 휴대폰의 설정 메뉴에서 '잠금화면 및 보안'을 선택하세 ES Downloader 네이버앱으로 Chrome Samsung 휴대폰의 설정 메뉴에서 '잠금화면 및 보안'을 선택하세 \*\*\*\* 배경화면 및 체이 양망 골든나이츠 오리 천년지애M 에브리타운 열기 Internet 진 Kakao 장금화면 및 보안 ★ 4.0 # 4.1 OS버전에 따라 설정 < 응용 프로그램 항목에 있을 수 있 × Do you want to download ★ 4.7 ★ 4.3 승니다 **ONEstoreClient SKT v6.4.1 v** 합리우드 및 개립 c60401\_20180627\_1152.apk Google 최고 흥행 영화만 모아봤어요 > 다음앱으로 열기 again? Nate JUST ONCE ALWAYS DOWNLOAD CANCEL 2. 접근 허용 설정 체크 '축처를 알 수 없는 앱' 에 체크하여 응용프로그램 설치를 $\Box$ =< 1 ć 2

#### touch

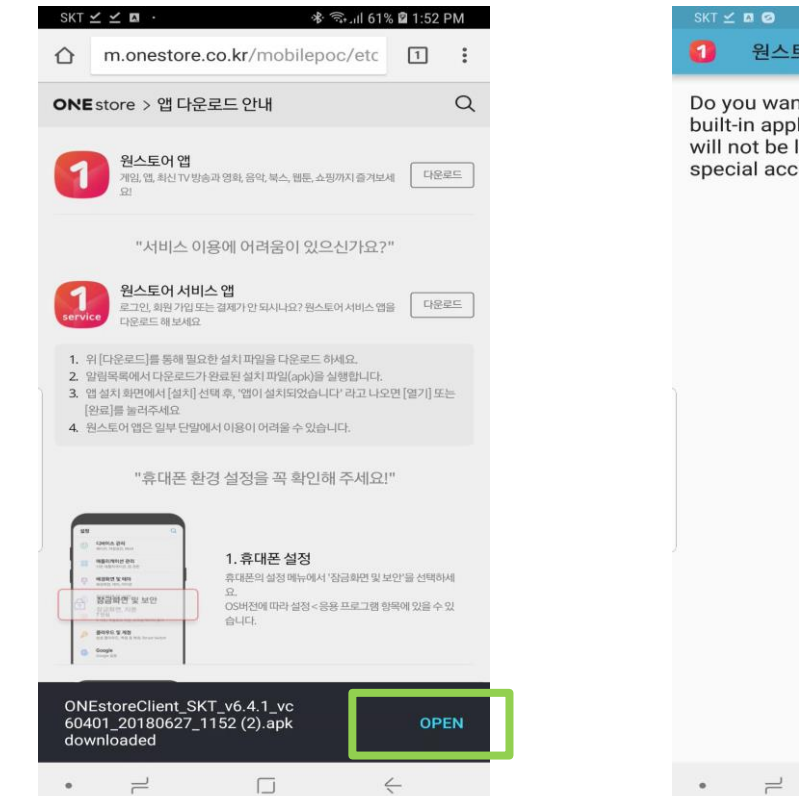

#### touch

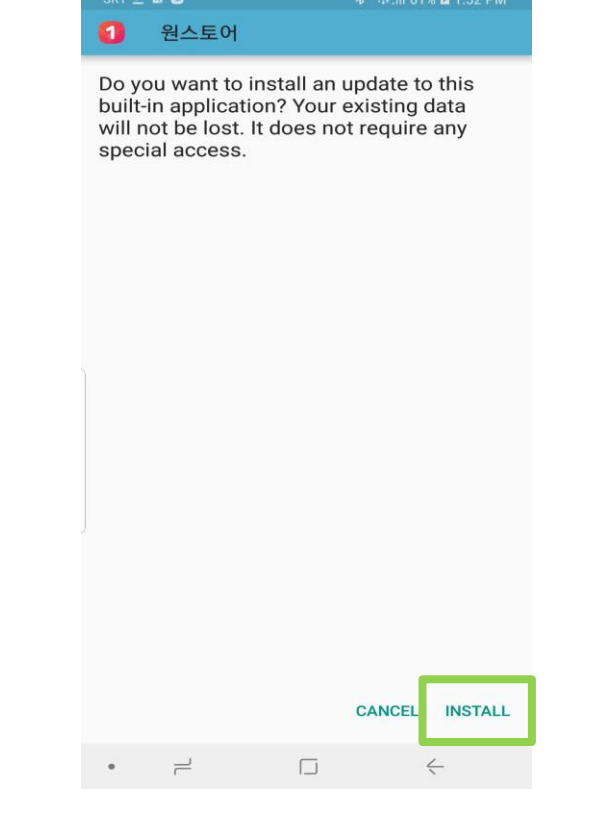

#### touch

1

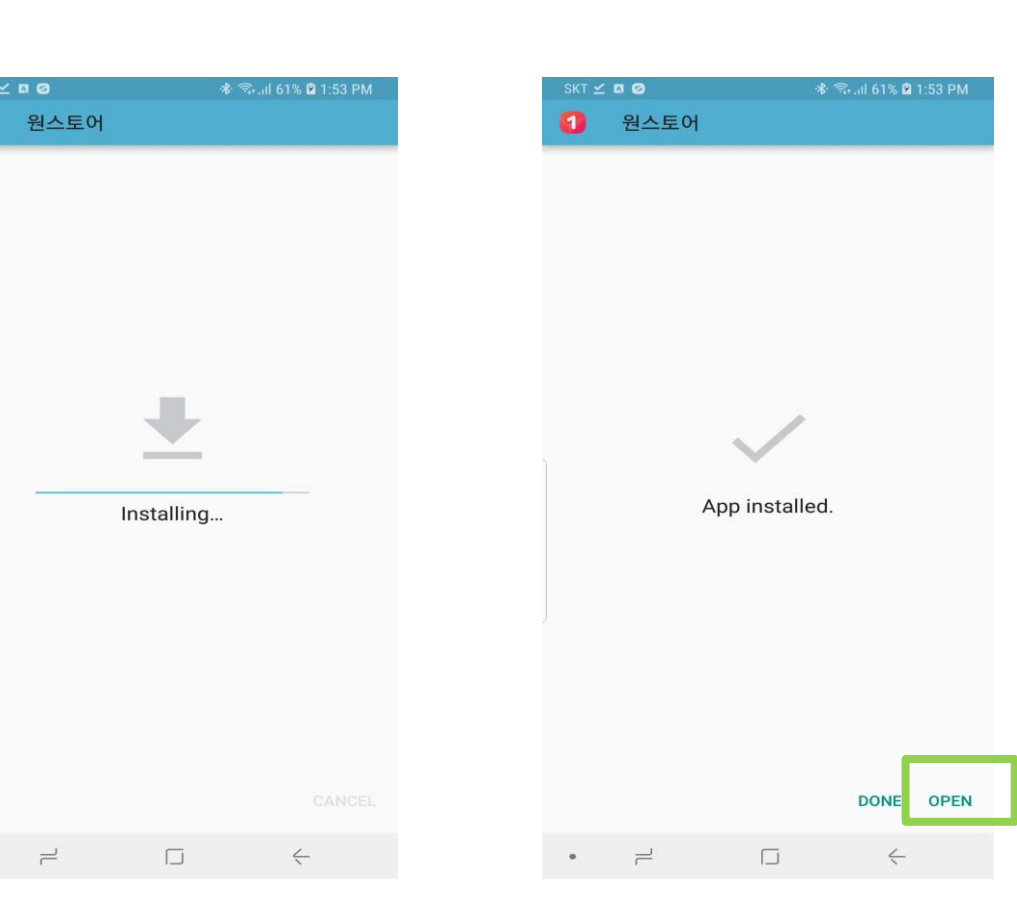

touch

.

#### Now....Install "zentube"

#### touch

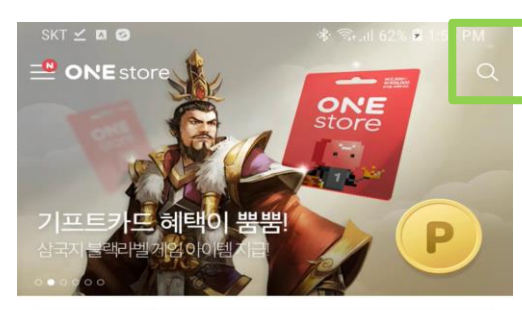

| 게임 | 4    | 앱    | TV방송 | 영화   |  |
|----|------|------|------|------|--|
| 북스 | 2    | 웹툰   | 음악   | 쇼핑   |  |
| 랭킹 | 인기게임 | 인기영화 | 사전예약 | 인기도서 |  |

이번 주 핫이슈 게임 >

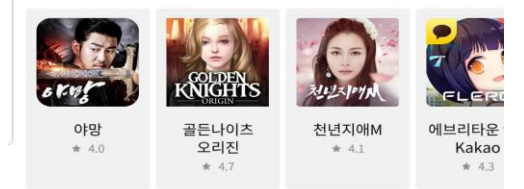

#### 최고 흥행 영화만 모아봤어요 >

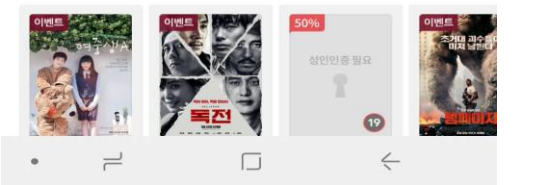

#### Type "zentube"

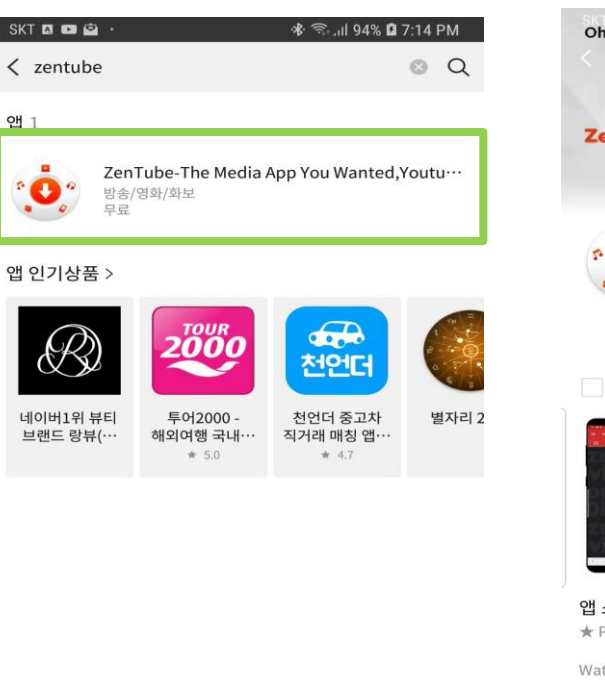

L

•

<

#### touch

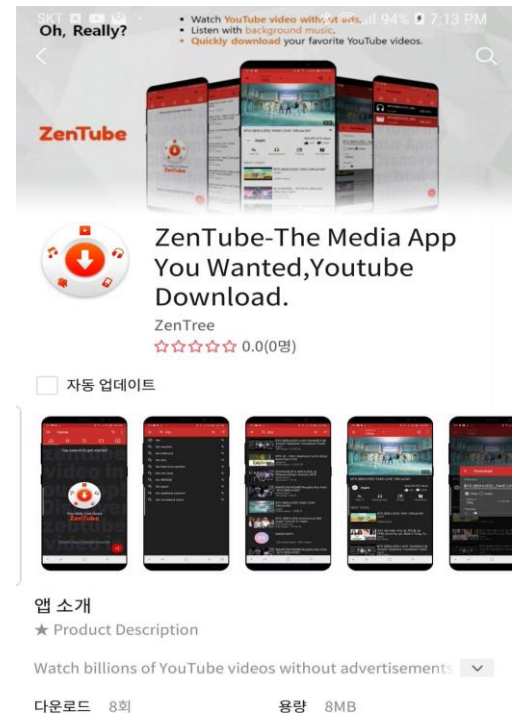

| 다운로드 | 8회         | 용량 | 8MB      |
|------|------------|----|----------|
| 출시일  | 2018.08.10 | 장르 | 방송/영화/화보 |
| 이용등급 | 전체 이용가     |    |          |

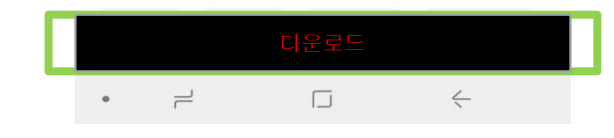

#### Check / touch

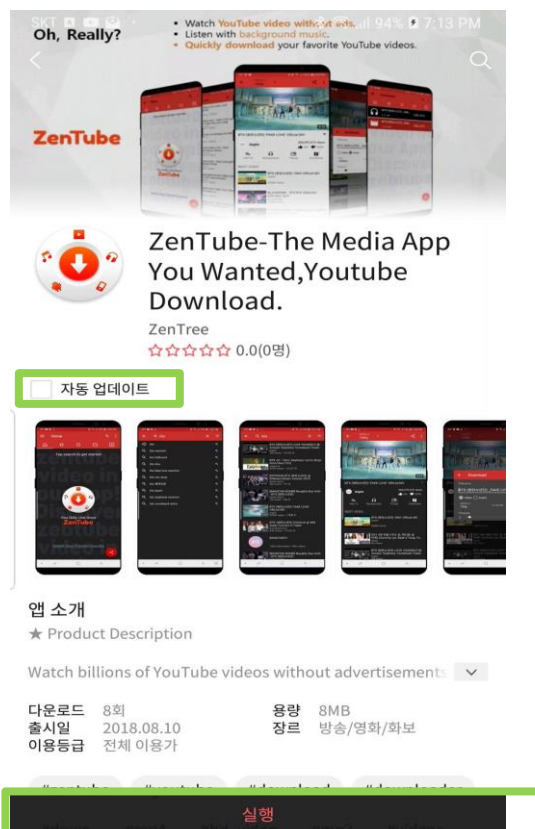

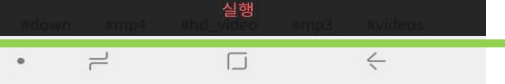

# How to share Zentube with friends

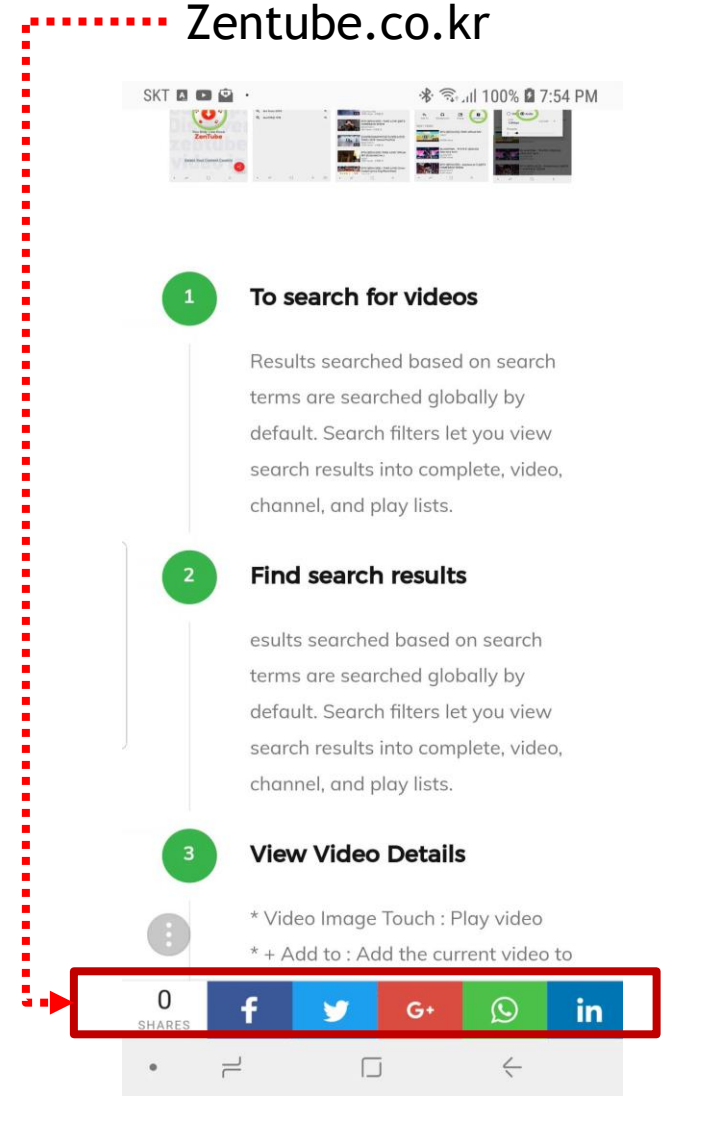

#### ZenTube App

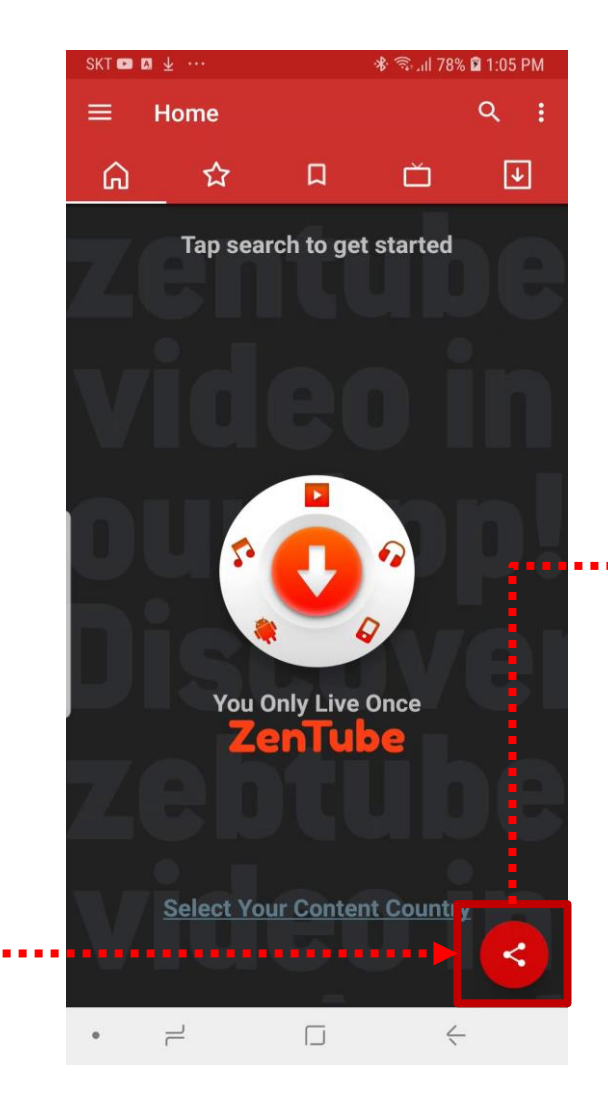

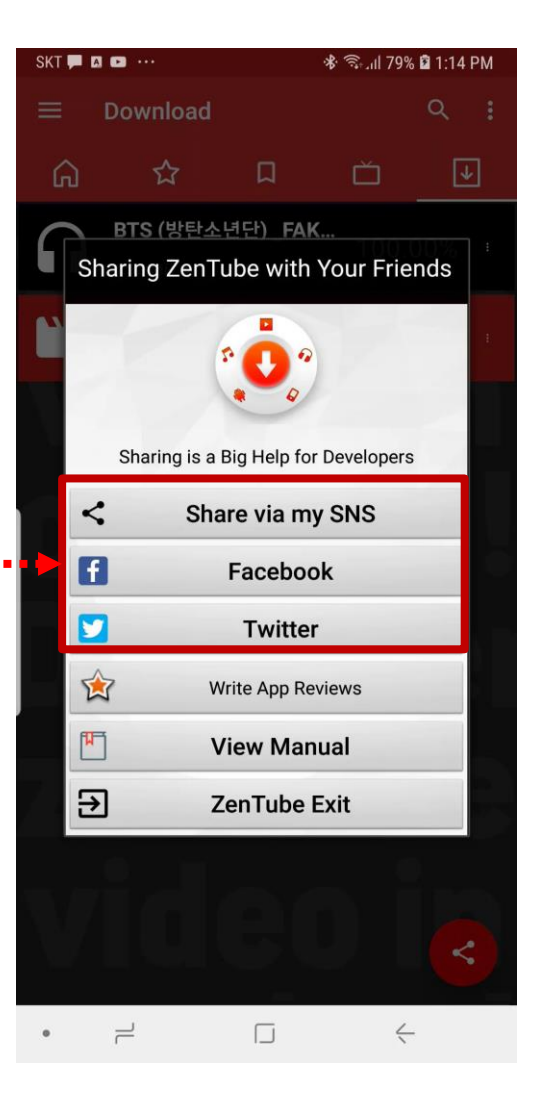